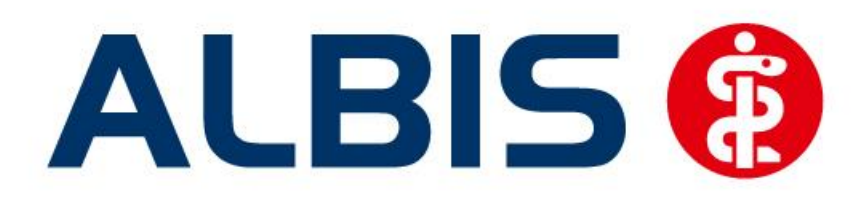

# S3C

# Wirkstoffverordnung und Medikationskatalog Sachsen (Ergänzung)

Stand März 2015

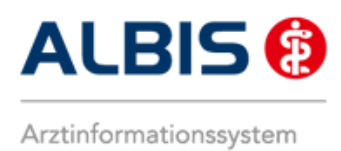

# Inhaltsverzeichnis

| Allg                                                                   | gemein                                                                                                    | es zum Modul Wirkstoffverordnung und Medikationskatalog                                                                                                    | 3                                                                                                    |
|------------------------------------------------------------------------|----------------------------------------------------------------------------------------------------|----------------------------------------------------------------------------------------------------|----------------------------------------------------------------------------------------------------|
| Frei                                                                   | ischaltı                                                                                                    | ung und Aktivierung                                                                                                    | 3                                                                                                    |
| 2.1<br>2.1.<br>2.1.<br>2.1.<br>2.1.<br>2.1.                            | Dialog<br>1<br>. <i>1.1.1</i><br>2<br>3<br>4                                                                                                | g zur Aktivierung der Softwareprobe<br>Jetzt freischalten<br><i>Automatische Einschreibung geeigneter Patienten</i><br>Später erinnern<br>Nicht freischalten<br>Informationen                                                                                                    | 3<br>                                                                                                  |
| Ver                                                                    | ordnur                                                                                                    | ngen                                                                                                    | 5                                                                                                    |
| 3.1<br>3.2<br>3.3<br>3.3.<br>3.3.<br>3.3.<br>3.4<br>3.4.<br>3.4.<br>3. | Veron<br>Arzne<br>Veron<br>1<br>2<br>3<br>Indika<br>1<br>2<br>2                                                                             | dnen mit dem ifap praxisCENTER 3 - Einstellungen in ALBIS<br>imittelempfehlung<br>dnung von Wirkstoffen<br>Wirkstoffverordnung in ifap praxisCENTER 3<br>Wirkstoffverordnung auf dem Rezept<br>Verhindern manueller Änderungen auf dem Rezept<br>tionsrecherche<br>Indikationsrecherche in ifap praxisCENTER 3<br>Indikationsrecherche aus dem Albis Rezeptdialog |                                                                                                    |
| IV-                                                                    | y<br>Verwa                                                                                                    | ltung                                                                                                    |                                                                                                    |
| 4.1<br>4.2<br>4.2.<br>4.2.<br>4.3                                      | Deakt<br>Regist<br>1<br>2<br>Schne                                                                                                    | ivieren des Moduls Wirkstoffverordnung und Medikationskatalog<br>ter Information<br>Anzeigen<br>Arztdokumente<br>uller Aufruf der IV-Verwaltung                                                                                                    |                                                                                                    |
|                                                                        | Alls<br>Fre<br>2.1<br>2.1.<br>2.1.<br>2.1.<br>2.1.<br>2.1.<br>Ver<br>3.1<br>3.2<br>3.3<br>3.3.<br>3.3.<br>3.3.<br>3.4<br>3.4.<br>3.4.<br>3. | Allgemein<br>Freischalt<br>2.1 Dialog<br>2.1.1<br>2.1.2<br>2.1.3<br>2.1.4<br>Verordnun<br>3.1 Veror<br>3.2 Arzne<br>3.3 Veror<br>3.3.1<br>3.3.2<br>3.3.3<br>3.4 Indika<br>3.4.1<br>3.4.2<br>3.4.3<br>IV- Verwa<br>4.1 Deakt<br>4.2 Regist<br>4.2.1<br>4.2.3 Schne                                                                                                 | Allgemeines zum Modul Wirkstoffverordnung und Medikationskatalog         Freischaltung und Aktivierung |

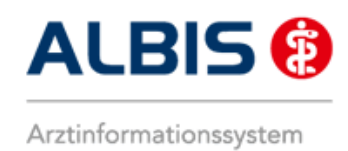

## 1 Allgemeines zum Modul Wirkstoffverordnung und Medikationskatalog

Das Modul Wirkstoffverordnung und Medikationskatalog – Sachsen (Ergänzung) beinhaltet Funktionalitäten zu Stufe 1 und Stufe 2.

Stufe 1 beinhaltet insbesondere Funktionen zur Wirkstoffverordnung, Stufe 2 beinhaltet Funktionen zur Indikationsrecherche im Medikationskatalog. Diese Funktionen werden in Kapitel **3** Verordnungen behandelt.

Über die folgende Internetseite der Vertragspartner können Sie weitere Informationen zu diesem Vertrag einsehen <u>www.arzneimittelinitiative.de</u>

Bitte beachten:

Das Anklicken solcher Verknüpfungen (wie z.B. <u>www.arzneimittelinitiative.de</u>) führt – sofern vorhanden und korrekt konfiguriert – ggf. zum Aufbau einer Internetverbindung und zum Start eines Internetbrowsers. Bei Internetverbindungen beachten Sie bitte die Einhaltung notwendiger Sicherheitsmaßnahmen. Kompetente Beratung erhalten Sie hierzu durch Ihren zuständigen ALBIS Vertriebs- und ServicePartner und der Ihnen bekannten Hotlinenummer.

### 2 Freischaltung und Aktivierung

#### 2.1 Dialog zur Aktivierung der Softwareprobe

Bei Patienten die bezüglich der Versichertendaten für den Vertrag geeignet sind, erscheint nach Ausstellung eines Rezepts folgender Dialog:

| Komfortfunktionen zur Verordnung                                                                                                    | <b>-X</b> - |
|----------------------------------------------------------------------------------------------------|-------------|
| Für Sie zum Ausprobieren:<br>Wirkstoffverordnung (WiVo) und Medikationskatalog (IMM)                                                                                                  | *           |
| Hiermit erhalten Sie die Möglichkeit, eine softwaregestützte und verwechslungssichere<br>Wirkstoffverordnung auszustellen. Diese kann in jeder Apotheke Deutschlands eingelöst werden | I.          |
| Der Medikationsdialog bietet Ihnen für derzeit elf versorgungsrelevante Indikationen evidenzbasie<br>Verordnungsempfehlungen, ohne Ihre Therapiehoheit einzuschränken.                | erte        |
|                                                                                                    |             |
|                                                                                                    |             |
|                                                                                                    |             |
|                                                                                                    |             |
| Jetzt freischalten Später erinnern Nicht freischalten Informa                                                                                                    | itionen     |

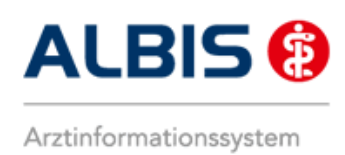

Über diesen Dialog haben Sie die Möglichkeit die Softwareprobe Wirkstoffverordnung und Medikationskatalog – Sachsen (Ergänzung) zu aktivieren. Diese kostenlose Softwareprobe können Sie bis zum 31.12.2015 nutzen.

#### Hinweis:

Der Dialog zur Freischaltung und Aktivierung dieses Moduls wird in der ALBIS-Version 11.70 für das zweite Quartal 2015 für Ärzte die diesen bereits einmal verneint haben, nochmals aufgerufen.

Die gezeigten Schaltflächen beinhalten folgende Funktionen:

#### 2.1.1 Jetzt freischalten

Wenn Sie die Funktionen zu diesem Modul direkt aktivieren möchten, betätigen Sie die**se** Schaltfläche. Im Hintergrund werden nun die erforderlichen Einstellungen in ALBIS vorgenommene.

#### 2.1.1.1 <u>Automatische Einschreibung geeigneter Patienten</u>

Die Einschreibung der für dieses Modul geeigneten Patienten findet beim nächsten Neustart und Anmelden in ALBIS automatisch, ohne weiteres Zutun statt.

Nun können Sie die Funktionalität des Moduls Wirkstoffverordnung und Medikationskatalog – Sachsen (Ergänzung) in vollem Umfang nutzen.

#### Hinweis:

Bitte beachten Sie dass die automatische Einschreibung der Patienten je nach Umfang Ihres Patientenstamms einige Minuten in Anspruch nehmen kann. Davon ist jedoch stets nur ein Arbeitsplatz betroffen, so dass die übrigen Arbeitsplätze währenddessen wie gewohnt genutzt werden können.

#### 2.1.2 Später erinnern

Möchten Sie sich zu diesem Zeitpunkt noch nicht entscheiden ob Sie die Softwareprobe nutzen möchten, betätigen Sie die Schaltfläche. Der Dialog erscheint dann erst am nächsten Tag erneut.

#### 2.1.3 Nicht freischalten

Wenn Sie diese Schaltfläche betätigen, werden keine weiteren Aktionen zur Aktivierung ausgeführt und der Dialog wird geschlossen. In diesem Fall wird der Dialog kein weiteres Mal aufgerufen.

#### 2.1.4 Informationen

Über diese Schaltfläche öffnet sich ein Dokument mit Detailinformationen zum Vertrag Wirkstoffverordnung und Medikationskatalog.

#### Hinweis:

Die beschriebenen Funktionen der einzelnen Schaltflächen in diesem Dialog beziehen sich immer auf den jeweiligen Arzt.

### 3 Verordnungen

#### 3.1 Verordnen mit dem ifap praxisCENTER 3 - Einstellungen in ALBIS

Bitte überprüfen Sie in ALBIS unter Optionen Patientenfenster auf dem Register Verordnungen, dass im Bereich <u>HZV</u> das Häkchen bei HzV/FaV Komfortfunktion gesetzt ist.

#### 3.2 Arzneimittelempfehlung

Zu jedem Präparat bekommen Sie im ifap praxisCENTER 3, in der kleinen Liste Medikamente, in Alten Rezepten und in Dauermedikamenten angezeigt, welcher Rabattkategorie (Farbe) das Präparat angehört.

Verordnen Sie ein Präparat, welches laut Vertragspartner substituiert werden sollte, erscheint automatisch in dem ifap praxisCENTER und vor der Übernahme auf das Rezept (unabhängig davon, ob Sie ursprünglich aus dem ifap praxisCENTER 3 verordnen, der kleinen Liste Medikamente, den Dauermedikamenten oder aus alten Medikamenten) in ALBIS der S3C –Substitutionsdialog mit den entsprechenden Arzneimittelempfehlungen:

| Sie haben ein Präparat aus der Rabattliste gew                                                                                                    | ählt. Im unteren B                                             | ereich were                              | len Ihnen die Verordnungsalternat                                     | iven angezeigt (Quelle: S         | 3C Schnittstelle |
|----------------------------------------------------------------------------------------------------|----------------------------------------------------------------|------------------------------------------|-----------------------------------------------------------------------|-----------------------------------|------------------|
| der gevko GmbH, Vertrag: "Modellvorhaben AR!<br>Die Entscheidung über die Verordnung liegt allein<br>Alternativen in Bezug auf Zulassungsindikation, W | VIIN - Sachsen (Er<br>in der Verantwort<br>/irkstärke und Darr | gänzung)")<br>ung des Ara<br>reichungsfo | tes. Bitte entscheiden Sie, ob die v<br>rm medizinisch sinnvoll sind. | orgeschlagenen                    |                  |
| Ursprüngliches Arzneimi                                                                                                    | ttel                                                           |                                          | Ers                                                                   | etzt durch                        |                  |
| Arzneimittel                                                                                                    | Inhalt                                                         | NP DAR                                   | Arzneimittel                                                          | Inhalt                            | NP DAR           |
| S Rebetol 200mg Hartkapseln                                                                                                    | 84 ST                                                          | N2 HKP                                   | wählen Sie eine Alternative aus                                       |                                   |                  |
| Wirkstoff Wirkstärke<br>Alle Alle<br>Einzelverordnung Mehrfachverordnung                                                                               | Normpackung                                                    | gleic                                    | he Darreichungsform                                                   |                                   |                  |
| Arzneimittel Inhalt Ribavirin ratio 200mg 84 ST                                                                                                    | NP DAR Wii<br>N2 FTA Ribavirin                                 | kstoff                                   | Wirkstärke ATC-Code AV<br>200 mg J05AB04 385,                         | P Anbiete<br>01 € ratiopharm GmbH | r ^              |
| •                                                                                                    |                                                                |                                          |                                                                       |                                   | +                |
| Anzahl: 1                                                                                                    |                                                                |                                          |                                                                       |                                   |                  |

ALBIS – S3C – Wirkstoffverordnung und Medikationskatalog – Sachsen

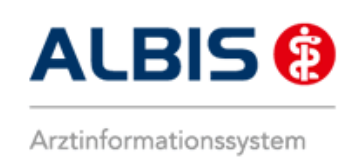

Im unteren Bereich haben Sie jetzt die Möglichkeit, eine Arzneimittelempfehlung zu markieren und

über den Druckknopf Ersetzen oder durch einen Doppelklick per Maus für das Ersetzen vorzubereiten. Das zu übernehmende Präparat wird dann im Bereich <u>Ersetzt durch</u> angezeigt. Um das ursprüngliche Präparat mit der Arzneimittelempfehlung zu ersetzen, betätigen Sie bitte den

Druckknopf Rezept 🦶

Brechen Sie den Substitutionsdialog über ab, wird keine Substitution durchgeführt und das ursprüngliche Medikament in ifap praxisCENTER 3 markiert.

| Datei Kecherchen Sortieren nach Kezept | Extras Hilfe                |                       |                   |          |       |         |         |     |         |   |       |                          |            |               |            |
|----------------------------------------|-----------------------------|-----------------------|-------------------|----------|-------|---------|---------|-----|---------|---|-------|--------------------------|------------|---------------|------------|
|                                        |                             | €                     |                   |          |       |         |         |     |         |   |       | i                        | Щ.         | ?             | fox 🎲      |
|                                        |                             |                       |                   |          |       |         |         |     |         |   |       |                          |            |               |            |
|                                        | Sortimenterecherche: Gesamt |                       |                   |          |       |         |         |     |         |   |       |                          |            |               | EDBACK     |
|                                        | Solumental concrete, ocsume |                       |                   |          |       |         |         |     |         |   |       |                          |            |               | LUDACK     |
| Sortimentsrecherche 🔚 🖻                | H Bezeichnung               | DAR                   | Menge ME          | NP       | Hinv  | veis    | _       | _   | AVP T   | F | RV PI | K Wirkstoff              | Wirkstärke | Anbieter      | <b></b>    |
| 🖃 Gesamt                               | Rhus Venenata LM 06         | DIL                   | 10 ml             | N1       | A     | X       |         |     | 10,40   |   |       | 5,00 Toxicodendron verr  | i LM6      | Arcana Arzne  | imittel-   |
| - ifap-Sortiment                       | Rhus Venenata LM 09         | DIL                   | 10 ml             | N1       | A     | X       |         |     | 10,40   |   |       | 5,00 Toxicodendron vern  | ii LM9     | Arcana Arzne  | imittel- B |
| Diätetika                              | Rhus Venenata LM 12         | DIL                   | 10 ml             | N1       | A     | X       |         |     | 10,40   |   |       | 5,00 Toxicodendron vern  | LM12       | Arcana Arzne  | imittel- C |
| 🕀 Diagnostika                          | Rhus Venenata LM 18         | DIL                   | 10 mi             | NI       | A     | X       |         |     | 11,08   |   |       | 5,00 Toxicodendron Verr  | LM18       | Arcana Arzne  | imittel- D |
| Hausliste                              | Rhus Venenata LM 24         | DIL                   | 10 mi             | N1       | A     | X       |         |     | 11,73   |   |       | 5,00 Toxicodendron Verr  | LM29       | Arcana Arzne  | imittel- E |
| Krankenkassensortimente                | Rhus venenata LM 30         | DIL                   | 10 mi             | ND.      | A     | ×       | -1/     |     | 11,75   |   |       | 15,00 Toxicodendron Verr | 1          | Arcana Arzne  | G          |
| Heilmittel                             | Rit Vita 12                 | AMP                   | 10 50             | NZ<br>NI | A     | ^       | av      |     | 17,00   | + |       | 5,20 Cyanocobalamin      | 1 mg       | Alriopharm Ar | H          |
| Hilfsmittel                            | Dibavisia Aurabiada 200mg   | TAD                   | 24 51             | ND       | R.    |         | -       |     | 97,11   |   |       | 10.00 Dibavisio          | 200 mg     | Aurobindo Dh  | Ina Gin I  |
| Verbandmittel                          | Ribavinin Aurobindo 200mg   |                       | 169 64            | N2       | D     |         | e       |     | 744.20  |   |       | 10,00 Ribavirin          | 200 mg     | Aurobindo Ph  |            |
| Homöop./Anthr.                         | Ribavirin - CT 200mg Eta    | ETA                   | 100 St<br>94 St   | N2       | D     |         | e       | 6   | 471.29  |   |       | 10,00 Ribavirin          | 200 mg     | Abz Pharma C  |            |
| Sonstiges                              | Pibavirin - CT 200mg Eta    | FTA                   | 112 St            | 112      | D     |         | e       | S   | 605.88  |   |       | 10,00 Ribavirin          | 200 mg     | Abz Pharma (  | SmbH M     |
|                                        | Pibavirin - CT 200mg Eta    | FTA                   | 168 St            | N3       | D     |         | e       | S   | 853.65  |   |       | 10,00 Ribavirin          | 200 mg     | Abz Pharma (  | SmbH N     |
|                                        | Ribavirin - CT 400mg Eta    | FTA                   | 56 St             | N2       | P     |         | e       | S   | 572.24  |   |       | 10,00 Ribavirin          | 400 mg     | Abz Pharma (  | SmbH o     |
|                                        | Ribavirin HEXAL 200mg Hkp   | нкр                   | 84 St             | N2       | R     |         | e       | S   | 379.62  |   |       | 10,00 Ribavirin          | 200 mg     | HEXAL AG      |            |
|                                        | Ribavirin HEXAL 200mg Hkp   | нкр                   | 168 St            | N3       | R     |         | e       | s   | 764.05  |   |       | 10,00 Ribavirin          | 200 mg     | HEXAL AG      | R          |
|                                        | Ribavirin Mylan 200mg Kap   | HKP                   | 168 St            | N3       | R     |         | e       | S   | 763,24  |   |       | 10,00 Ribavirin          | 200 mg     | Mylan dura G  | mbH S      |
|                                        | Ribavirin Mylan 400mg Eta   | FTA                   | 56 St             | N2       | R     |         |         | Ŭ   | 538,57  |   |       | 10.00 Ribavirin          | 400 mg     | Mylan dura G  | mbH T      |
|                                        | A Ribavirin ratio 200mg     | FTA                   | 84 St             | N2       | R     |         | €       |     | 385.01  |   |       | 10.00 Ribavirin          | 200 ma     | ratiopharm Gr | mbH v      |
|                                        | Ribavirin ratio 200mg       | FTA                   | 112 St            |          | R     |         |         |     | 538,59  |   | ~     | 10.00 Ribavirin          | 200 mg     | ratiopharm Gr | mbH w      |
|                                        | Ribavirin ratio 200mg       | FTA                   | 168 St            | N3       | R     |         | €       |     | 769,57  |   | × .   | 10,00 Ribavirin          | 200 mg     | ratiopharm Gr | mbH X      |
|                                        | Ribavirin ratio 400mg       | FTA                   | 56 St             | N2       | R     |         | €       |     | 538,59  |   | ~     | 10,00 Ribavirin          | 400 mg     | ratiopharm Gr | mbH Y      |
|                                        | Ribes Nigrum D1 Glycerinma  | SPR                   | 30 ml             | N1       | А     | х       |         |     | 22,90   |   |       | 5,00 Ribes nigrum-Glycer | cD1        | Spagyros Gm   | ьн Z       |
|                                        | Ribes Nigrum D 2            | DIL                   | 20 ml             | N1       | А     | х       |         |     | 9,25    |   |       | 5,00 Ribes nigrum P.P.H. | D2         | Dhu-Arzneimi  | ttel Gm    |
|                                        | Ribes Nigrum D 2            | DIL                   | 50 ml             | N1       | А     | х       | €       |     | 15,40   |   |       | 5,00 Ribes nigrum P.P.H. | D2         | Dhu-Arzneimi  | ttel Gm    |
|                                        | Ribes Nigrum D 3            | DIL                   | 20 ml             | N1       | Α     | Х       |         |     | 9,25    |   |       | 5,00 Ribes nigrum P.P.H. | D3         | Dhu-Arzneimi  | ttel Gm    |
|                                        | Ribes Nigrum D 3            | DIL                   | 50 ml             | N1       | Α     | х       | €       |     | 15,40   |   |       | 5,00 Ribes nigrum P.P.H. | D3         | Dhu-Arzneimi  | ttel Gm    |
|                                        | Ribes Nigrum D 6            | DIL                   | 20 ml             | N1       | Α     | Х       |         |     | 6,63    |   |       | 5,00                     |            | Archea-Pharn  | na Gmb     |
|                                        | Ribes Nigrum Urt            | DIL                   | 10 ml             | N1       | Α     | х       |         |     | 4,80    |   |       | 4,80                     |            | Archea-Pharn  | na Gmb     |
| Smartphone?                            | Ribes Nigrum Urt            | DIL                   | 20 ml             | N1       | Α     | Х       |         |     | 9,08    |   |       | 5,00                     |            | Archea-Pharn  | na Gmb     |
| Klicken Sie hier!                      | Ribes Nigrum Urt            | DIL                   | 20 ml             | N1       | Α     | Х       |         |     | 11,60   |   |       | 5,00 Ribes nigrum P.P.H. | Ø          | Dhu-Arzneimi  | ttel Gm    |
|                                        | Ribes Nigrum Urt            | DIL                   | 50 ml             | N1       | Α     | Х       | €       |     | 20,85   |   |       | 5,00 Ribes nigrum P.P.H. | Ø          | Dhu-Arzneimi  | ttel Gm    |
|                                        | Ribobandron 2mg             | IFK                   | 1 St              | N1       | R     |         | €       | S   | 192,08  |   |       | 10,00 Ibandronsäure      | 2 mg       | Ribosepharm   | Divisio    |
|                                        | Ribobandron 6mg             | IFK                   | 1 St              | N1       | R     |         | €       | S   | 314,17  |   |       | 10,00 Ibandronsäure      | 6 mg       | Ribosepharm   | Divisio    |
|                                        | Ribobandron 6mg             | IFK                   | 5 St              | N2       | R     |         | €       | S   | 1504,99 |   |       | 10,00 Ibandronsäure      | 6 mg       | Ribosepharm   | Divisio    |
|                                        | Ribocarbo L 150mg           | IFK                   | 1 St              | N1       | R     |         | €       |     | 91,07   |   |       | 9,11 Carboplatin         | 150 mg     | Ribosepharm   | Divisio    |
|                                        | Ribocarbo L 150mg           | IFK                   | 5 St              | N2       | R     |         | aV      |     | 548,64  |   |       | 10,00 Carboplatin        | 150 mg     | Ribosepharm   | Divisio 🔻  |
| E Sortimentsrecherche                  |                             |                       |                   |          |       |         |         |     |         |   |       |                          |            |               | - ► ₹      |
|                                        | ib 👔 PZN: 09487400          | Produkt: Ribavirin ra | tio 200mg 84 St N | 2 Anbi   | eter: | ratioph | narm Gr | mbH |         |   |       |                          | Repatt     |               |            |
| Produktrecherche                       | ATC-Code: J05               | AB04 Wirkstoff: Ribav | irin              |          |       |         |         |     |         |   |       | <u> 8</u> ° 5            |            |               |            |
| 🔆 Wirkstoffrecherche                   |                             |                       |                   |          |       |         |         |     |         |   |       |                          |            |               | Werbung    |
| ATC-Recherche                          |                             |                       |                   |          |       |         |         |     |         |   |       |                          |            |               |            |
| 😚 Indikationsrecherche                 |                             |                       |                   |          |       |         |         |     |         |   |       |                          |            |               |            |
| <                                      |                             |                       |                   |          |       |         |         |     |         |   |       |                          |            |               |            |

Haben Sie eine Substitution durchgeführt, wird das substituierte Medikament in ifap praxisCENTER 3

markiert und Sie können es über die Schaltfläche Rezeptübernahme F12 wie gewohnt auf das Rezept in ALBIS übernehmen.

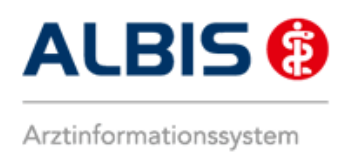

#### 3.3 Verordnung von Wirkstoffen

Das Modul Wirkstoffverordnung und Medikationskatalog – Sachsen (Ergänzung) beinhaltet je nach zu verordnenden Medikamenten eine Übernahme des entsprechenden Wirkstoffs auf das Rezept.

#### 3.3.1 Wirkstoffverordnung in ifap praxisCENTER 3

| Datei  | Recherchen Sortieren nach Reze                  | pt Extras Hilfe             |            |          |                                       |                |          |
|--------|-------------------------------------------------|-----------------------------|------------|----------|---------------------------------------|----------------|----------|
|        | D · 🖊 🔁 🛛                                       |                             | E 7 · 1.   |          | i                                     | <b>?</b>       | i:fox 🔶  |
| Rezep  | ntvorschau<br>R. H. BM. Anzahl W. A. Bezeichnun | q                           |            | M P G B  | 3 T 쇼 및 11 8년 & BH 제 S                | tags Abends Na | FEEDBACK |
|        | ✓ ▲ 2 10000000000000000000000000000000000       | Ramipril 10mg TAB 100St N3# |            | >        | X X X X X X X X X X X X X X X X X X X |                | <b>A</b> |
|        |                                                 |                             |            |          |                                       |                | B        |
| E      |                                                 |                             |            |          |                                       |                | D        |
|        |                                                 |                             |            |          |                                       |                | F        |
| 丛      |                                                 |                             |            |          |                                       |                | н        |
|        |                                                 |                             |            |          |                                       |                | J        |
| AIC    |                                                 |                             |            |          |                                       |                | L        |
| ₹<br>C |                                                 |                             |            |          |                                       |                | N<br>O   |
| ICD    |                                                 |                             |            |          |                                       |                | P<br>Q   |
|        |                                                 |                             |            |          |                                       |                | RS       |
| Ŀ,     |                                                 |                             |            |          |                                       |                | τ<br>U   |
| *      |                                                 |                             |            |          |                                       |                | W        |
|        |                                                 |                             |            |          |                                       |                | Y        |
|        |                                                 |                             |            |          |                                       |                | 2        |
|        | Patientenstammdaten                             | Sarah Albinus (01.01.1987)  |            |          |                                       |                |          |
|        | Patienten-ID                                    | 40003                       | Geschlecht | weiblich | Schwangerschaft                       |                |          |
|        | Krankenkasse                                    | AOK NordOst                 | Größe      |          | Stillzeit                             |                |          |

Im ifap praxisCENTER 3 können Sie bereits vor der Übernahme eines markierten Medikaments bzw. Wirkstoffs auf das ALBIS Rezept über die Schaltfläche Rezeptvorschau (blau umrandet) sehen, ob Ihre Auswahl als Wirkstoff (W) oder als Arzneimittel (A) auf das ALBIS Rezept übernommen wird.

W A

Dies erkennen Sie anhand dieser Markierung

Hier können Sie auch die zu übernehmende Verordnungsart ändern, indem Sie die Markierung mit einem Mausklick im Bereich <u>W</u> oder <u>A</u> setzen. Entsprechend dieser Markierung wird die Bezeichnung als Wirkstoff oder Arzneimittel automatisch angepasst.

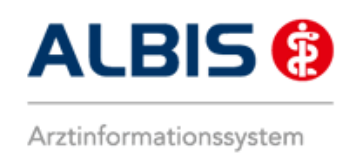

#### 3.3.2 Wirkstoffverordnung auf dem Rezept

Nach Übernahme auf das Rezept in ALBIS stellt sich eine Wirkstoffverordnung nun wie folgt dar:

| Muster             | 16 (7.2008), Rezept für Patient <albinus, sarah=""> bedruc</albinus,>        | ken 🔀                                                     |
|--------------------|------------------------------------------------------------------------------|-----------------------------------------------------------|
| Gebühr<br>frei     |                                                                              | BVG Hilfsm. Impfstoff SprStBedarf Heilm. BTM OTC          |
| Noctu              | AUK NOFOOST<br>Name, Varname der Verzicherten<br>Albinus asb.am              |                                                           |
| Sonstige           | Sarah 01.01.1987<br>Maria Trost 23 Wajikiabi                                 |                                                           |
|                    | D 56070 Koblenz                                                              |                                                           |
| Unfall             | Kurtonträgerkonnung Verzicherten-Nr. Statur<br>109519005   65464654654   1 4 | Werbung                                                   |
| Arbeits-<br>unfall | Betriebzztätten-ffr. Arzt-ffr. Datum<br>9899999901  999999901                |                                                           |
|                    | RG-Vgl.: 0.00% !5193.39€                                                     | Verschreiben Löschen Details € I                          |
| autidem            | Menge <u>M</u> edikamente :                                                  | Virkstoff Zusätze Morg. Mittag Abend Nacht Dauer kl.Liste |
| Ē                  | 1 #038909# Ramipril 10mg TAB 100St N3#                                       |                                                           |
|                    |                                                                              |                                                           |
|                    |                                                                              |                                                           |
|                    |                                                                              |                                                           |
|                    |                                                                              |                                                           |
|                    |                                                                              |                                                           |
|                    |                                                                              | 🔲 Nur Einna <u>h</u> meverordnung 👘 Verordnungsplan       |
| Dr                 | ucken <u>S</u> pooler Spei <u>c</u> hern <u>A</u> bbruch                     | Alte <u>R</u> ezepte Arzneimitteldatenbank                |
|                    |                                                                              |                                                           |

Sie sehen anhand des gesetzten Hakens im Bereich Wirkstoff (blau umrandet), dass Ihre Verordnung als Wirkstoff übernommen wurde, entsprechend wird die Wirkstoffbezeichnung im Bereich Medikamente (rot umrandet) angezeigt.

Wenn Sie sich nun entscheiden statt dem Wirkstoff das entsprechende Arzneimittel zu verordnen, können Sie die Verordnungsart durch Anklicken des Hakens im Bereich <u>Wirkstoff</u> (blau umrandet) entfernen und somit ändern:

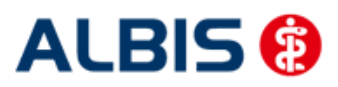

ALBIS – S3C – Wirkstoffverordnung und Medikationskatalog – Sachsen

| Muster         | 16 (7.2008) Rezent für Patient < Albinus, Sarah> bedruck                  | ren 🛛                                                     |
|----------------|---------------------------------------------------------------------------|-----------------------------------------------------------|
|                |                                                                           | BVG Hilfsm. Impfstoff SprStBedarf Heilm. BTM OTC          |
| Gebuhr<br>frei | AOK                                                                       | <u>6</u> 7 8 9 0 0                                        |
|                | AOK Nordost                                                               | Dauermedikamente                                          |
| Noctu          | Name, Varname der Verricherten<br>Albinus ach am                          |                                                           |
|                | Sarah 01.01.1987                                                          |                                                           |
| Sonstige       | Maria Trost 23 VK qülkiq bir                                              |                                                           |
|                | D 56070 Koblenz<br>Kartenträgerkonnung Verricherten-Nr. Statur            |                                                           |
| Unfall         | 109519005 65464654654 1 4                                                 | Werbung                                                   |
| Arbeits-       | Botriobertätten-Nr. Arst-Nr. Datum<br>989999991   99999991   📝 14 10 2014 |                                                           |
| unfall         | 33333301 33333301 14.10.2014                                              |                                                           |
|                | RG-Vgl.: 0.00% !5193.39€                                                  | <u>V</u> erschreiben <u>Löschen</u> Details € I           |
| and intermed   | Menge <u>M</u> edikamente :                                               | Wirkstoff Zusätze Morg. Mittag Abend Nacht Dauer kl.Liste |
| ad iden        | 1 Ramilich 10mg Tabletten TAB N3 100 St                                   | pzn 📃 📄                                                   |
|                |                                                                           |                                                           |
|                |                                                                           |                                                           |
| <u> </u>       |                                                                           |                                                           |
|                |                                                                           |                                                           |
|                |                                                                           |                                                           |
|                |                                                                           |                                                           |
|                |                                                                           |                                                           |
|                |                                                                           |                                                           |
|                |                                                                           |                                                           |
| Dr             | ucken <u>S</u> pooler Spei <u>c</u> hern <u>A</u> bbruch                  | Alte <u>B</u> ezepte Arzneimitteldatenbank                |
|                |                                                                           |                                                           |
|                |                                                                           |                                                           |

Nun ist die Verordnung in eine Arzneimittelverordnung gewechselt, dementsprechend wird im Bereich <u>Medikamente</u> die Arzneimittelbezeichnung angezeigt (rot umrandet).

Bei der Verordnung von Arzneimitteln wird bei diesem Vertrag automatisch die "aut idem" Markierung gesetzt (blau umrandet).

Sie können die Verordnungsart auch durch Setzen dieses Hakens wieder in eine Wirkstoffverordnung ändern.

#### 3.3.3 Verhindern manueller Änderungen auf dem Rezept

Ab der ALBIS Version 11.70 ist die manuelle Änderung einer Wirkstoffzeile auf dem Rezept entsprechend den S3C-Anforderungen nicht mehr möglich.

Beim Versuch einen solchen Eintrag auf dem Rezept zu löschen oder zu ändern, erhalten Sie folgenden Hinweis:

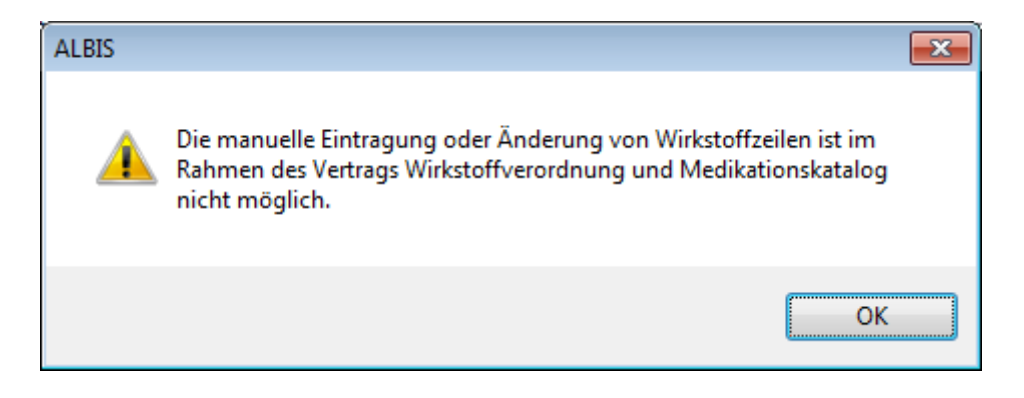

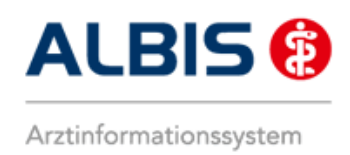

#### 3.4 Indikationsrecherche

#### 3.4.1 Indikationsrecherche in ifap praxisCENTER 3

Im ifap praxisCENTER 3 können Sie Medikamente und Wirkstoffe auch über die Indikationsrecherche entsprechend der Zuordnung zu verschiedenen Krankheitsbildern finden.

| 🛴 ifap praxisCENTER® 3 - 3.12.1.211 - Daten | stand 01.10.2014 - ALBIS - ifap Hotline 08 | / 24 409 119     |                  |     |                         |           |      |        |         |                 |            |                       |
|---------------------------------------------|--------------------------------------------|------------------|------------------|-----|-------------------------|-----------|------|--------|---------|-----------------|------------|-----------------------|
| Datei Recherchen Sortieren nach Rezep       | t Extras Hilfe                             |                  |                  |     |                         |           |      |        |         |                 |            |                       |
|                                             | ) 😕 🖻 🖻 🖻                                  |                  |                  |     |                         |           |      |        |         |                 | <b>i</b>   | ?                     |
| -                                           |                                            |                  |                  |     |                         |           |      |        |         |                 |            |                       |
| Q Indikation eingeben                       | Indikationsrecherche: Alzheimer-Demenz, D  | onepezil 🚹       |                  |     |                         |           |      |        |         |                 |            | FEEDBACK              |
| Indikationsrecherche                        | Indikationsrecherche IMM-Anmerko           | ingen            |                  |     |                         |           |      |        |         |                 |            | <b>*</b>              |
| Indikationsbaum                             | R H Bezeichnung                            | DAR              | Menge ME         | NP  | Hinweis                 | _         | F    | AVP T  | F RV PK | Wirkstoff       | Wirkstärke | Anbieter A            |
| ⊕ Herz-Kreislauf                            | Donepezil Hcl Basics 5mg                   | FTA              | 28 St            | N1  | R 3                     | €         |      | 24,04  | ×       | 5,00 Donepezil  | 4,56 mg    | Basics GmbH B         |
| Muskel-/Skelettsystem                       | Donepezil Hcl Basics 5mg                   | FTA              | 56 St            | N2  | R 3                     | €         |      | 37,60  | ×       | 5,00 Donepezil  | 4,56 mg    | Basics GmbH C         |
| neuropsychiatrische Störungen               | Donepezil Hcl Basics 5mg                   | FTA              | 98 St            | N3  | R 3                     | e         |      | 53,28  | ~       | 5,33 Donepezil  | 4,56 mg    | Basics GmbH D         |
| Alzheimer-Demenz                            | Donepezil Hcl Basics 10mg                  | FTA              | 28 St            | N1  | R 3                     | €         |      | 24,92  | ×       | 5,00 Donepezil  | 9,12 mg    | Basics GmbH           |
| Depression (bei bipolarer Störung)          | Donepezil Hcl Basics 10mg                  | FTA              | 56 St            | N2  | R 3                     | e         |      | 37,56  | × .     | 5,00 Donepezil  | 9,12 mg    | Basics GmbH G         |
| Depression (unipolar)                       | Donepezil Hcl Basics 10mg                  | FTA              | 98 St            | N3  | R 3                     | €         |      | 58,07  |         | 5,81 Donepezil  | 9,12 mg    | Basics GmbH H         |
|                                             | Donepezil Hcl Basics 5mg                   | SMT              | 28 St            | N1  | R 3                     |           |      | 26,70  |         | 5,00 Donepezil  | 4,56 mg    | Basics GmbH I         |
|                                             | Donepezil Hci Basics Smg                   | SMI              | 50 St            | NZ  | к 3                     | ~         |      | 56,45  |         | 5,65 Donepezil  | 4,56 mg    | Basics GmbH K         |
|                                             | Donepezil Hcl Basics Smg                   | SMI              | 98 St            | N3  | к 3                     | e         |      | 67,56  |         | 6,76 Donepezil  | 4,56 mg    | Basics GmbH           |
|                                             | Dependenti Hal Passics 10mg                | SMI              | 20 51            | ND  | R 3                     |           |      | 29,23  |         | 5,00 Donepezil  | 9,12 mg    | Basics Gribh          |
|                                             | Donepezil Hcl Basics 10mg                  | SMT              | 09 St            | N2  | R 3                     | e         |      | 72.09  |         | 7 31 Donepezi   | 9,12 mg    | Basics GribH N        |
|                                             | Donepezithudroch Blue Smg                  | ETA              | 29 54            | N1  | 0.3                     | e         | 6    | 17.96  | -       | 5.00 Donepezil  | 4 56 mg    | Bluefich Pharma Cmt P |
|                                             | Donepezil Hcl 1A Phar Smg                  | FTA              | 28 St            | N1  | P 3                     | e         | S    | 23.78  |         | 5.00 Donepezil  | 4,56 mg    | 1 A Pharma GmbH       |
|                                             | Donepezil Hcl Mylan 5mg                    | FTA              | 28 St            | N1  | P 3                     | E         | S    | 23,94  |         | 5.00 Donepezil  | 4 56 mg    | Mylan dura GmbH       |
|                                             | Donepezil Hcl Abz 5mg Eta                  | FTA              | 28 St            | N1  | R 3                     | e         | s    | 23,97  |         | 5.00 Donepezil  | 4.56 mg    | Abz Pharma GmbH       |
|                                             | Donepezil Al 5 mg                          | FTA              | 28 St            | N1  | R 3                     | e         | S    | 24.94  |         | 5.00 Donepezil  | 4.56 mg    | Aliud Pharma GmbH 11  |
|                                             | Donepezil Hd Heumann 5mg                   | FTA              | 28 St            | N1  | R 3                     | €         | s    | 24.94  |         | 5.00 Donepezil  | 4.56 mg    | Heumann Pharma Gr V   |
| Wirkstoff                                   | Donepezil STADA 5mg                        | FTA              | 28 St            | N1  | R 3                     | €         | S    | 24.94  |         | 5.00 Donepezil  | 4.56 mg    | Stadapharm GmbH W     |
| 1 Donepezil                                 | Donepezil Hcl Hennig 5 mg                  | FTA              | 28 St            | N1  | R 3                     | €         | S    | 26,36  |         | 5,00 Donepezil  | 4,56 mg    | Hennig Arzneimittel   |
| 1 Galantamin                                | Donepezil-Hcl Neurax 5 mg                  | FTA              | 28 St            | N1  | R 3                     | €         | S    | 26,38  |         | 5,00 Donepezil  | 4,56 mg    | neuraxpharm Arznei 7  |
| Rivastigmin (PFL, PFT)                      | Donepezil Hcl Actavis 5mg                  | FTA              | 28 St            | N1  | R 3                     | €         | S    | 27,41  |         | 5,00 Donepezil  | 4,56 mg    | Actavis Deutschland   |
|                                             | Donepezil Aaa 5mg                          | FTA              | 28 St            | N1  | R 3                     | €         | S    | 28,51  |         | 5,00 Donepezil  | 4,56 mg    | Aaa - Pharma GmbH     |
|                                             | Donepezil Hcl beta 5mg                     | FTA              | 28 St            | N1  | R 3                     | €         | S    | 29,42  |         | 5,00 Donepezil  | 4,56 mg    | betapharm Arzneimi    |
|                                             | Donepezil Hcl Biomo 5mg                    | FTA              | 28 St            | N1  | R 3                     | €         | S    | 29,43  |         | 5,00 Donepezil  | 4,56 mg    | Biomo Pharma GmbH     |
|                                             | Donepezil-Hcl-Zentiva 5mg                  | FTA              | 28 St            | N1  | R 3                     | €         | S    | 29,95  |         | 5,00 Donepezil  | 4,56 mg    | Zentiva Pharma Gmb    |
| Dependenti Standard bei leishter bie        | Yasnal 5mg Filmtabletten                   | FTA              | 28 St            | N1  | R 3                     | €         | S    | 34,28  |         | 5,00 Donepezil  | 4,56 mg    | TAD Pharma GmbH       |
| mittelschwerer Alzheimer-Demenz.            | Donepezil Hcl HEXAL 5mg                    | FTA              | 28 St            | N1  | R 3                     | €         | S    | 37,91  |         | 5,00 Donepezil  | 4,56 mg    | HEXAL AG              |
|                                             | Donepegamma 5mg                            | FTA              | 28 St            | N1  | R 3                     | €         | S    | 51,68  |         | 5,17 Donepezil  | 4,56 mg    | Wörwag Pharma Gm      |
|                                             | Donepezil Hcl ratio 5mg                    | FTA              | 28 St            | N1  | R 3                     | €         | S    | 58,86  |         | 5,89 Donepezil  | 4,56 mg    | ratiopharm GmbH       |
|                                             | Aricept 5mg   Bb Farma                     | FTA              | 28 St            | N1  | R 3                     | €         | S    | 60,00  |         | 6,00 Donepezil  | 4,56 mg    | Bb Farma S.R.L.       |
|                                             | Aricept 5mg   Emra-Med                     | FTA              | 28 St            | N1  | R 3                     | €         | S    | 95,16  |         | 9,52 Donepezil  | 4,56 mg    | Emra-Med Arzneimit    |
|                                             | Aricept 5mg   kohlpharma                   | FTA              | 28 St            | N1  | R 3                     | €         | S    | 96,38  |         | 9,64 Donepezil  | 4,56 mg    | kohlpharma GmbH       |
|                                             | Aricept 5 mg                               | FTA              | 28 St            | N1  | R 3                     | €         | S    | 112,74 |         | 10,00 Donepezil | 4,56 mg    | Eisai GmbH            |
|                                             | Donepezilhydroch Blue 5mg                  | FTA              | 56 St            | N2  | R 3                     |           | S    | 25,01  |         | 5,00 Donepezil  | 4,56 mg    | Bluefish Pharma Gmt   |
|                                             | ٠ 🗌                                        |                  |                  |     |                         |           |      |        |         |                 |            | + 3                   |
| Sortimentsrecherche                         | PZN: 09769707 Prod                         | ukt: Donepezil H | d Mylan 5mg 28.S | tN1 | Anbieter: M             | vlan dura | GmbH |        |         |                 |            | MM 7                  |
| Produktrecherche                            | ATC-Code: N06DA02                          | Wirkstoff: Done  | pezil            |     | - and the second second | , an odro |      |        |         |                 |            |                       |
|                                             | 0                                          |                  |                  |     |                         |           |      |        |         |                 |            | Werbung               |
| are ATC-Recherche                           |                                            |                  |                  |     |                         |           |      |        |         |                 |            |                       |
| S Indikationsrecherche                      |                                            |                  |                  |     |                         |           |      |        |         |                 |            |                       |
| <ul> <li>a = 1 &amp; x</li> </ul>           |                                            |                  |                  |     |                         |           |      |        |         |                 |            |                       |

Dazu können sie links im <u>Indikationsbaum</u> das entsprechende Krankheitsbild und dazu im Bereich <u>Wirkstoff</u> den entsprechenden Eintrag wählen.

Über den Reiter IMM-Anmerkungen (blau umrandet) können Sie die zu einem in der Indikationssuche markierten Medikament hinterlegten Detail- und Indikationsinformationen abrufen:

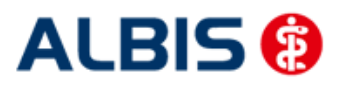

ALBIS – S3C – Wirkstoffverordnung und Medikationskatalog – Sachsen

| Indikationsrecherche IMM-Anmerkungen                                                                                                    |                       |
|----------------------------------------------------------------------------------------------------|-----------------------|
| Donepezil Hcl Mylan 5mg 28 St N1 (PZN: 09769707)                                                                                                    | auf das Rezept setzen |
| ATC-Code:       N06DA02 - Donepezil         Wirkstoff:       Donepezil ( <u>albiothek</u> )         Darreichungsform:       Filmtabletten         Rechtsstatus:       Rezeptpflichtiges Arzneimittel |                       |
| Alzheimer-Demenz (aktuelle Indikation)                                                                                                    | Kategorie: 1          |
| Donepezil: Standard bei leichter bis mittelschwerer Alzheimer-Demenz.                                                                                                    |                       |

#### 3.4.2 Indikationsrecherche aus dem Albis Rezeptdialog

Auch aus dem Albis Rezept heraus können Sie über die Angabe entsprechender Indikationen direkt in die Indikationsrecherche des ifap praxisCENTER 3 springen:

| Muste              | r 16 (7.                                | 2008), Rezept für Patient < Albinus, Sarah> bedrucke                                       | n 🔀                                                                                    |
|--------------------|-----------------------------------------|--------------------------------------------------------------------------------------------|----------------------------------------------------------------------------------------|
| Gebühr<br>frei     | AOK<br>AOK                              | Nordost                                                                                    | BVG Hilfsm. Impfstoff SprStBedarf Heilm. BTM OTC<br><u>6</u> 7 8 9<br>Dauermedikamente |
| Noctu<br>Sonstige  | Nama,Va<br>Albi<br>Sara<br>Mari<br>D 56 | namederVerzicherten<br>NLS qeb.am<br>h 01.01.1987<br>a Trost 23 VK-qühiqbir<br>070 Koblenz |                                                                                        |
| Unfall             | Kartentri<br>1095                       | igerkennung Verzicherten Nr. Statur<br>19005   65464654654   1 4                           | Werbung                                                                                |
| Arbeits-<br>unfall | Betrieber<br>9899                       | tötten-Nr. Arxt-Nr. Datum<br>999901 999999901 📝 14.10.2014                                 |                                                                                        |
|                    |                                         | RG-Vgl.: 0.00% !5193.39€                                                                   | Verschreiben Löschen Details € 1                                                       |
| aut jdem           | Menge                                   | <u>M</u> edikamente :                                                                      | Wirkstoff Zusätze Morg. Mittag Abend Nacht Dauer kl.Liste                              |
|                    | 1                                       | Demenz                                                                                     |                                                                                        |
|                    |                                         |                                                                                            |                                                                                        |
|                    |                                         |                                                                                            |                                                                                        |
|                    |                                         |                                                                                            |                                                                                        |
|                    |                                         |                                                                                            |                                                                                        |
|                    |                                         |                                                                                            |                                                                                        |
|                    |                                         |                                                                                            | 🦳 Nur Einna <u>h</u> meverordnung 👘 Verordnungs <u>p</u> lan                           |
| Dr                 | ucken                                   | Spei <u>c</u> hern <u>A</u> bbruch                                                         | Arzneimitteldatenbank                                                                  |
|                    |                                         |                                                                                            |                                                                                        |

Geben Sie dazu im Bereich Medikamente: eine entsprechende Indikation ein und betätigen die Taste F5 auf Ihrer Tastatur oder klicken sie in der Albis Statusleiste (falls eingeblendet) auf diesen Eintrag IF5 IMM I

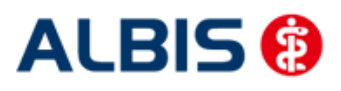

ALBIS – S3C – Wirkstoffverordnung und Medikationskatalog – Sachsen

| 🔀 ifap praxisCENTER® 3 - 3.12.1.211 - Date | nstand 01.10.2014 - ALBIS - ifa   | p Hotline 089 / 24 409 119 |                     |                              |                 |            |          |          |
|--------------------------------------------|-----------------------------------|----------------------------|---------------------|------------------------------|-----------------|------------|----------|----------|
| Datei Recherchen Sortieren nach Reze       | pt Extras Hilfe                   |                            |                     |                              |                 |            |          |          |
|                                            |                                   |                            |                     |                              |                 | <b>i</b>   | ?        | i:fox 🔶  |
| Dement 🕅                                   | Indikationsrecherche+ Alzheir     | ner-Demenz                 |                     |                              |                 |            |          | EEEDBACK |
|                                            | Indikadorisi edilerene. Alzi leli |                            |                     |                              |                 |            |          | FEEDDACK |
| Indikationsrecherche                       | Indikationsrecherche              |                            |                     |                              |                 |            |          | <b>A</b> |
| Indikationsbaum                            | R H Bezeichnung                   | DAR                        | Menge ME NP Hinweis | AVP T F                      | RV PK Wirkstoff | Wirkstärke | Anbieter | A        |
| Herz-Kreislauf                             |                                   |                            | Ritto wählor        | n Ein einen Wiekstoff aus    |                 |            |          | в        |
| Muskel-/Skelettsystem                      |                                   |                            | Ditte wanter        | II SIC CIIICII WIIKSLUII dus |                 |            |          | C        |
| neuropsychiatrische Störungen              |                                   |                            |                     |                              |                 |            |          | E        |
| Alzheimer-Demenz                           |                                   |                            |                     |                              |                 |            |          | F        |
| Depression (unipolar)                      |                                   |                            |                     |                              |                 |            |          | G        |
| Stoffwechselstörung                        |                                   |                            |                     |                              |                 |            |          | I        |
|                                            |                                   |                            |                     |                              |                 |            |          | 3        |
|                                            |                                   |                            |                     |                              |                 |            |          | L        |
|                                            |                                   |                            |                     |                              |                 |            |          | M        |
|                                            |                                   |                            |                     |                              |                 |            |          | N        |
|                                            |                                   |                            |                     |                              |                 |            |          | P        |
|                                            |                                   |                            |                     |                              |                 |            |          | Q        |
|                                            |                                   |                            |                     |                              |                 |            |          | S        |
|                                            |                                   |                            |                     |                              |                 |            |          | т        |
|                                            |                                   |                            |                     |                              |                 |            |          | v        |
| Wirkstoff                                  |                                   |                            |                     |                              |                 |            |          | ŵ        |
| Uonepezi ^                                 |                                   |                            |                     |                              |                 |            |          | X        |
|                                            |                                   |                            |                     |                              |                 |            |          | Z        |
| UVASUUTIITI (HTC, HTT)                     |                                   |                            |                     |                              |                 |            |          |          |
|                                            |                                   |                            |                     |                              |                 |            |          |          |

Sofort wird Ihnen im ifap praxisCENTER 3 die Indikationsrecherche mit der zuvor auf dem Rezept eingegebenen Indikation markiert aufgerufen.

Hier müssen Sie dann nur noch im Bereich <u>Wirkstoff</u> den entsprechenden Eintrag wählen um die entsprechenden Medikamente angezeigt zu bekommen:

| Q Demenz                           | Indikationsrecherche: Alzheimer-Demenz, Donepezil | 0   |          |    |         |   |   |       |          |                |            | FEEDBACK              |
|------------------------------------|---------------------------------------------------|-----|----------|----|---------|---|---|-------|----------|----------------|------------|-----------------------|
| Indikationsrecherche 🚺 🖸 🖓         | Indikationsrecherche IMM-Anmerkungen              |     |          |    |         |   |   |       |          |                |            | \$                    |
| Indikationsbaum                    | R H Bezeichnung                                   | DAR | Menge ME | NP | Hinweis |   | A | VP T  | F RV     | PK Wirkstoff   | Wirkstärke | Anbieter              |
| Herz-Kreislauf                     | Donepezil Hcl Basics 5mg                          | FTA | 28 St    | N1 | R 3     | € |   | 24,04 | <b>∽</b> | 5,00 Donepezil | 4,56 mg    | Basics GmbH B         |
| Muskel-/Skelettsystem              | Donepezil Hcl Basics 5mg                          | FTA | 56 St    | N2 | R 3     | € |   | 37,60 | ~        | 5,00 Donepezil | 4,56 mg    | Basics GmbH C         |
| - neuropsychiatrische Störungen    | Donepezil Hcl Basics 5mg                          | FTA | 98 St    | N3 | R 3     | € |   | 53,28 | ~        | 5,33 Donepezil | 4,56 mg    | Basics GmbH D         |
| Alzheimer-Demenz                   | Donepezil Hcl Basics 10mg                         | FTA | 28 St    | N1 | R 3     | € |   | 24,92 | ~        | 5,00 Donepezil | 9,12 mg    | Basics GmbH           |
| Depression (bei bipolarer Störung) | Donepezil Hcl Basics 10mg                         | FTA | 56 St    | N2 | R 3     | € |   | 37,56 | ~        | 5,00 Donepezil | 9,12 mg    | Basics GmbH           |
| Depression (unipolar)              | Donepezil Hcl Basics 10mg                         | FTA | 98 St    | N3 | R 3     | € |   | 58,07 | ~        | 5,81 Donepezil | 9,12 mg    | Basics GmbH H         |
| Stoffwechselstörung                | Donepezil Hcl Basics 5mg                          | SMT | 28 St    | N1 | R 3     |   |   | 26,70 | ~        | 5,00 Donepezil | 4,56 mg    | Basics GmbH I         |
| -                                  | Donepezil Hcl Basics 5mg                          | SMT | 56 St    | N2 | R 3     |   |   | 56,45 | ~        | 5,65 Donepezil | 4,56 mg    | Basics GmbH J         |
|                                    | Donepezil Hcl Basics 5mg                          | SMT | 98 St    | N3 | R 3     | € |   | 67,56 | ~        | 6,76 Donepezil | 4,56 mg    | Basics GmbH           |
|                                    | Donepezil Hcl Basics 10mg                         | SMT | 28 St    | N1 | R 3     |   |   | 29,23 | ~        | 5,00 Donepezil | 9,12 mg    | Basics GmbH           |
|                                    | Donepezil Hcl Basics 10mg                         | SMT | 56 St    | N2 | R 3     |   |   | 53,01 | ~        | 5,30 Donepezil | 9,12 mg    | Basics GmbH N         |
|                                    | Donepezil Hcl Basics 10mg                         | SMT | 98 St    | N3 | R 3     | € |   | 73,09 | ~        | 7,31 Donepezil | 9,12 mg    | Basics GmbH O         |
|                                    | Donepezilhydroch Blue 5mg                         | FTA | 28 St    | N1 | R 3     |   | S | 17,96 |          | 5,00 Donepezil | 4,56 mg    | Bluefish Pharma Gmt P |
|                                    | Donepezil Hd 1A Phar 5mg                          | FTA | 28 St    | N1 | R 3     | € | S | 23,78 |          | 5,00 Donepezil | 4,56 mg    | 1 A Pharma GmbH       |
|                                    | Donepezil Hcl Mylan 5mg                           | FTA | 28 St    | N1 | R 3     | € | S | 23,94 |          | 5,00 Donepezil | 4,56 mg    | Mylan dura GmbH       |
|                                    | Donepezil Hcl Abz 5mg Fta                         | FTA | 28 St    | N1 | R 3     | € | S | 23,97 |          | 5,00 Donepezil | 4,56 mg    | Abz Pharma GmbH T     |
|                                    | Donepezil AL 5 mg                                 | FTA | 28 St    | N1 | R 3     | € | S | 24,94 |          | 5,00 Donepezil | 4,56 mg    | Aliud Pharma GmbH U   |
| Wirkstoff                          | Donepezil Hd Heumann 5mg                          | FTA | 28 St    | N1 | R 3     | € | S | 24,94 |          | 5,00 Donepezil | 4,56 mg    | Heumann Pharma Gr V   |
| Donenezil                          | Donepezil STADA 5mg                               | FTA | 28 St    | N1 | R 3     | € | S | 24,94 |          | 5,00 Donepezil | 4,56 mg    | Stadapharm GmbH       |
| Galantamin                         | Donepezil Hd Hennig 5 mg                          | FTA | 28 St    | N1 | R 3     | € | S | 26,36 |          | 5,00 Donepezil | 4,56 mg    | Hennig Arzneimittel   |
| Divertionin (DEL DET)              | Donepezil-Hd Neurax 5 mg                          | FTA | 28 St    | N1 | R 3     | € | S | 26,38 |          | 5,00 Donepezil | 4,56 mg    | neuraxpharm Arznei z  |
| (vasuginin (rrc, rrt)              | Donepezil Hcl Actavis 5mg                         | FTA | 28 St    | N1 | R 3     | € | S | 27,41 |          | 5,00 Donepezil | 4,56 mg    | Actavis Deutschland   |

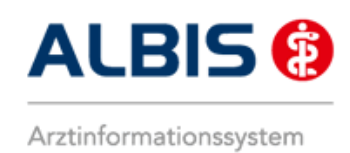

#### 3.4.3 Aufruf der IMM-Informationen aus Albis

In Albis haben Sie in den Dialogen der Dauermedikamente, der kleinen Medikamentenliste und in Alte Rezepte ebenfalls die Möglichkeit die IMM-Informationen zu verordneten Wirkstoffen oder Arzneimitteln aufzurufen:

| 💷 Verordni                                                                                                    | ungen von                                                                                        | Albinus                                               | , Sarah M                                                                                           | edikame                                                              | ntendat                                                                                                    | tenstand                                                                                            | d: 01.10.2                        | 2014                                      |                                                                                                 |                                                                                                    |                |                                          |                                                   |                                                             |                                                           |                            |              |                                                                                                   |                                                                                                    | ×                                                                                                    |
|----------------------------------------------------------------------------------------------------|--------------------------------------------------------------------------------------------------|-------------------------------------------------------|----------------------------------------------------------------------------------------------------|----------------------------------------------------------------------|----------------------------------------------------------------------------------------------------|----------------------------------------------------------------------------------------------------|-----------------------------------|-------------------------------------------|-------------------------------------------------------------------------------------------------|----------------------------------------------------------------------------------------------------|----------------|------------------------------------------|---------------------------------------------------|-------------------------------------------------------------|-----------------------------------------------------------|----------------------------|--------------|---------------------------------------------------------------------------------------------------|----------------------------------------------------------------------------------------------------|----------------------------------------------------------------------------------------------------|
| Zeitraum<br>von: 13.1                                                                                                    | 0.2014                                                                                           | his: 14                                               | 10.2014                                                                                             | +1                                                                   | lahr                                                                                                    | Aktuali                                                                                             | isieren                           | alle M                                    | ed. anz                                                                                         | eigen                                                                                                  | Schnellso      | tierung:                                 |                                                   | <b>•</b> 5                                                  | Schnellfilter:                                            | ohne                       | •            | Wirksto                                                                                           | ffdetails anzeig                                                                                      | ien                                                                                                    |
|                                                                                                    |                                                                                                  |                                                       |                                                                                                    |                                                                      |                                                                                                    |                                                                                                    |                                   |                                           |                                                                                                 | - igen                                                                                                 | -              |                                          |                                                   |                                                             | -                                                         |                            |              |                                                                                                   | -                                                                                                    |                                                                                                    |
|                                                                                                    |                                                                                                  |                                                       |                                                                                                    |                                                                      |                                                                                                    |                                                                                                    |                                   |                                           |                                                                                                 |                                                                                                    |                |                                          |                                                   |                                                             |                                                           |                            |              |                                                                                                   |                                                                                                    |                                                                                                    |
| Liste Medik                                                                                                    | amente:                                                                                          |                                                       |                                                                                                    |                                                                      |                                                                                                    |                                                                                                    |                                   |                                           |                                                                                                 | -                                                                                                    | 16             | 41.0.1                                   | 1.5                                               |                                                             |                                                           |                            | 14.5         |                                                                                                   | and and a                                                                                             |                                                                                                    |
| Auswani                                                                                                    | VOD                                                                                              | A                                                     | Packungsb                                                                                           | ezeic                                                                | R V                                                                                                    | av                                                                                                  | Rabatt                            | н                                         | AUTI                                                                                            | Zusa                                                                                                   | кот            | AD Datum                                 | I.EINN                                            | anme                                                        | PR.1                                                      | PR.Datum                   | VVIN         | KSTOTT                                                                                            | wirkstarke                                                                                            | :<br>_                                                                                                    |
|                                                                                                    | 14.10.20                                                                                         | 14 1                                                  | #001072+                                                                                            | omp AD                                                               | GKV                                                                                                    |                                                                                                    | ja                                | HA                                        | ja                                                                                              | - (PZN:                                                                                                | uraprü         |                                          |                                                   |                                                             |                                                           |                            | Win          | KStoffkombi                                                                                       | Int                                                                                                   | ro<br>Ga                                                                                                    |
|                                                                                                    | 14.10.20                                                                                         | 14 1                                                  | #039153#                                                                                            | Ramin                                                                | . GKV                                                                                                    |                                                                                                    | nein                              | HA                                        | nein                                                                                            | - (PZN:                                                                                                | urspru.        |                                          |                                                   |                                                             |                                                           |                            | Rar          | mipril                                                                                            | 2.5 r                                                                                                 | me                                                                                                    |
|                                                                                                    | 14.10.20                                                                                         | ., .                                                  | #035133#                                                                                            | - Kump                                                               |                                                                                                    |                                                                                                    | TICH I                            |                                           | i iciri                                                                                         | 0.5141                                                                                                 | urspru.        |                                          |                                                   |                                                             |                                                           |                            | r.ui         | inipini                                                                                           | 2,51                                                                                                  | 112                                                                                                    |
|                                                                                                    |                                                                                                  |                                                       |                                                                                                    |                                                                      |                                                                                                    |                                                                                                    |                                   |                                           |                                                                                                 |                                                                                                    |                |                                          |                                                   |                                                             |                                                           |                            |              |                                                                                                   |                                                                                                    |                                                                                                    |
|                                                                                                    |                                                                                                  |                                                       |                                                                                                    |                                                                      |                                                                                                    |                                                                                                    |                                   |                                           |                                                                                                 |                                                                                                    |                |                                          |                                                   |                                                             |                                                           |                            |              |                                                                                                   |                                                                                                    |                                                                                                    |
|                                                                                                    |                                                                                                  |                                                       |                                                                                                    |                                                                      |                                                                                                    |                                                                                                    |                                   |                                           |                                                                                                 |                                                                                                    |                |                                          |                                                   |                                                             |                                                           |                            |              |                                                                                                   |                                                                                                    |                                                                                                    |
|                                                                                                    |                                                                                                  |                                                       |                                                                                                    |                                                                      |                                                                                                    |                                                                                                    |                                   |                                           |                                                                                                 |                                                                                                    |                |                                          |                                                   |                                                             |                                                           |                            |              |                                                                                                   |                                                                                                    |                                                                                                    |
|                                                                                                    |                                                                                                  |                                                       |                                                                                                    |                                                                      |                                                                                                    |                                                                                                    |                                   |                                           |                                                                                                 |                                                                                                    |                |                                          |                                                   |                                                             |                                                           |                            |              |                                                                                                   |                                                                                                    |                                                                                                    |
|                                                                                                    |                                                                                                  |                                                       |                                                                                                    |                                                                      |                                                                                                    |                                                                                                    |                                   |                                           |                                                                                                 |                                                                                                    |                |                                          |                                                   |                                                             |                                                           |                            |              |                                                                                                   |                                                                                                    |                                                                                                    |
|                                                                                                    |                                                                                                  |                                                       |                                                                                                    |                                                                      |                                                                                                    |                                                                                                    |                                   |                                           |                                                                                                 |                                                                                                    |                |                                          |                                                   |                                                             |                                                           |                            |              |                                                                                                   |                                                                                                    |                                                                                                    |
|                                                                                                    |                                                                                                  |                                                       |                                                                                                    |                                                                      |                                                                                                    |                                                                                                    |                                   |                                           |                                                                                                 |                                                                                                    |                |                                          |                                                   |                                                             |                                                           |                            |              |                                                                                                   |                                                                                                    |                                                                                                    |
|                                                                                                    |                                                                                                  |                                                       |                                                                                                    |                                                                      |                                                                                                    |                                                                                                    |                                   |                                           |                                                                                                 |                                                                                                    |                |                                          |                                                   |                                                             |                                                           |                            |              |                                                                                                   |                                                                                                    |                                                                                                    |
|                                                                                                    |                                                                                                  |                                                       |                                                                                                    |                                                                      |                                                                                                    |                                                                                                    |                                   |                                           |                                                                                                 |                                                                                                    |                |                                          |                                                   |                                                             |                                                           |                            |              |                                                                                                   |                                                                                                    |                                                                                                    |
|                                                                                                    |                                                                                                  |                                                       |                                                                                                    |                                                                      |                                                                                                    |                                                                                                    |                                   |                                           |                                                                                                 |                                                                                                    |                |                                          |                                                   |                                                             |                                                           |                            |              |                                                                                                   |                                                                                                    |                                                                                                    |
|                                                                                                    |                                                                                                  |                                                       |                                                                                                    |                                                                      |                                                                                                    |                                                                                                    |                                   |                                           |                                                                                                 |                                                                                                    |                |                                          |                                                   |                                                             |                                                           |                            |              |                                                                                                   |                                                                                                    |                                                                                                    |
| 4                                                                                                    |                                                                                                  |                                                       |                                                                                                    |                                                                      |                                                                                                    |                                                                                                    |                                   |                                           |                                                                                                 |                                                                                                    |                |                                          |                                                   |                                                             |                                                           |                            |              |                                                                                                   | ,                                                                                                    | F                                                                                                    |
| •                                                                                                    |                                                                                                  |                                                       |                                                                                                    |                                                                      |                                                                                                    |                                                                                                    |                                   |                                           |                                                                                                 |                                                                                                    |                |                                          |                                                   |                                                             |                                                           |                            |              | Bitte head                                                                                        | Itan Sie, dass d                                                                                      | e la compañía de la compañía de la compañía de la compañía de la compañía de la compañía de la compañía de la c |
| <b>∢</b><br>#001973#                                                                                                    | (Ramipril 5m                                                                                     | ng + Hyd                                              | Irochlorothia                                                                                       | zid 12,5m                                                            | ng) TAB !                                                                                                    | 50St N2                                                                                             |                                   |                                           |                                                                                                 |                                                                                                    | 11             | Med.                                     | -Wiss)                                            | Abz Pł                                                      | narma GmbH                                                | 1                          |              | Bitte beach                                                                                       | nten Sie, dass d<br>t nicht veränder                                                                  | er<br>rt                                                                                                    |
| <                                                                                                    | (Ramipril 5m                                                                                     | ng + Hyd                                              | Irochlorothia                                                                                       | zid 12,5m                                                            | ng) TAB !                                                                                                    | 50St N2                                                                                             | ante Fine                         | enscha                                    | ften                                                                                            |                                                                                                    |                | Med.                                     | -Wiss                                             | Abz Pł                                                      | narma GmbH                                                | 1                          |              | Bitte beach<br>Rezepttex<br>werden so                                                             | nten Sie, dass d<br>t nicht veränder<br>l und nur Zusät                                               | ler<br>rt<br>ze                                                                                                 |
| <<br>#001973#<br>Kosteninfr                                                                                                    | (Ramipril 5m                                                                                     | ng + Hyd                                              | Irochlorothia                                                                                       | zid 12,5m                                                            | ng) TAB !<br>erordnur<br>ıßer Ver                                                                                                    | 50St N2<br>ngsreleva                                                                                | ante Eige                         | enscha                                    | ften                                                                                            | mport:                                                                                                 |                | Med.                                     | -Wiss)<br>tifikation /                            | Abz Ph                                                      | narma GmbH<br>rung                                        | Mirket                     | toffe        | Bitte beach<br>Rezepttex<br>werden sol<br>gemäß dess                                              | nten Sie, dass d<br>t nicht veränder<br>I und nur Zusät                                               | ler<br>rt<br>ze                                                                                                 |
| <pre>4 #001973# Kosteninft AVP: (=) Preisänder</pre>                                                                                                    | (Ramipril 5m<br>ormationen                                                                       | ng + Hyd<br>1                                         | rochlorothia<br>6,61 €<br>0.00 €                                                                    | zid 12,5m<br>Vi<br>au                                                | ng) TAB !<br>erordnur<br>ußer Ver                                                                                                    | 50St N2<br>ngsreleva<br>trieb:                                                                      | ante Eige                         | enscha                                    | ften<br>(Re-) I                                                                                 | mport:                                                                                                 |                | Med.<br>Iden<br>PZN                      | -Wiss)<br>tifikation /<br>I:                      | Abz Ph<br>Gruppier<br>091005                                | narma GmbH<br>rung<br>507                                 | l<br><u>W</u> irkst        | toffe        | Bitte beach<br>Rezepttext<br>werden sol<br>gemäß des<br>Anforderur<br>nach S73 4                  | nten Sie, dass d<br>t nicht veränder<br>I und nur Zusät<br>ngskatalog AVW                             | ler<br>rt<br>ze<br>/G                                                                                           |
| <pre> #001973# Kosteninft AVP: (=) Preisänder Festbetrac</pre>                                                                                                    | (Ramipril 5m<br>ormationen<br>ung:                                                               | ng + Hyd<br>1                                         | rochlorothia<br>6,61 €<br>0,00 €<br>6.61 €                                                          | zid 12,5m<br>Vi<br>au<br>Aj                                          | ng) TAB !<br>erordnur<br>ußer Ver<br>potheker<br>erschreit                                                                            | 50St N2<br>ngsreleva<br>trieb:<br>npflichtig<br>pungspfli                                           | ante Eige<br>g:<br>ichtia:        | enscha                                    | ften<br>(Re-) I<br>Lifesty<br>Negati                                                            | mport:<br>le:<br>vliste:                                                                               |                | Med.<br>Iden<br>PZN<br>ATC               | -Wiss)<br>tifikation /<br>I:<br>2:                | Abz Ph<br>Gruppier<br>091005<br>C09BA                       | narma GmbH<br>rung<br>107<br>125                          | I<br><u>W</u> irkst        | toffe )      | Bitte beach<br>Rezepttext<br>werden sol<br>gemäß des<br>Anforderur<br>nach §73 A<br>erlaubt sin   | nten Sie, dass d<br>nicht veränder<br>I und nur Zusät<br>Ingskatalog AVW<br>Ibs. 8 SGB V<br>d!        | ler<br>rt<br>ze<br>/G                                                                                           |
| <pre>       #001973#       Kosteninft       AVP: (=)       Preisänder       Festbetrag       Zuzahlung       Zuzahlung       Curahlung       Curahlung       C</pre> | (Ramipril 5m<br>ormationen<br>rung:<br>p:                                                        | ng + Hyd<br>1<br>1<br>R                               | rochlorothia<br>6,61 €<br>0,00 €<br>6,61 €<br>0.00 €                                                | zid 12,5m<br>au<br>Aj<br>Ve<br>Ra                                    | ng) TAB !<br>erordnur<br>ußer Ver<br>potheker<br>erschreib                                                                            | 50St N2<br>ngsreleva<br>trieb:<br>npflichtig<br>pungspfli                                           | ante Eige<br>g:<br>ichtig:        | enscha                                    | ften<br>(Re-) I<br>Lifesty<br>Negati<br>Impfst                                                  | mport:<br>le:<br>vliste:<br>off:                                                                       | 11             | Med.<br>Iden<br>PZN<br>ATC               | -Wiss)<br>tifikation /<br>l:<br><u>2</u> :<br>ar: | Abz Ph<br>Gruppier<br>091005<br>C09BA<br>*11387             | narma GmbH<br>rung<br>507<br>125                          | l<br><u>W</u> irkst        | toffe<br>M   | Bitte beach<br>Rezepttext<br>werden sol<br>gemäß des<br>Anforderur<br>nach §73 A<br>erlaubt sinu  | Inten Sie, dass d<br>nicht veränder<br>l und nur Zusät<br>ngskatalog AVW<br>bs. 8 SGB V<br>d!         | ler<br>rt<br>ze<br>/G                                                                                           |
| <ul> <li>#001973#</li> <li>Kosteninfi<br/>AVP: (=)</li> <li>Preisänder</li> <li>Festbetrag</li> <li>Zuzahlung</li> <li>Mehrzahlu</li> </ul>                                                                                                    | (Ramipril 5m<br>formationen<br>rung:<br>g:<br>;<br>ng:                                           | ng + Hyd<br>1<br>1<br>R                               | rochlorothia<br>6,61 €<br>0,00 €<br>6,61 €<br>0,00 €                                                | zid 12,5m<br>au<br>Ay<br>Ve<br>Be                                    | ng) TAB !<br>erordnur<br>ußer Ver<br>potheker<br>erschreib<br>etäubung<br>eratoger                                                    | 50St N2<br>ngsreleva<br>trieb:<br>npflichtig<br>pungspfli<br>gsmittel:                              | ante Eige<br>g:<br>ichtig:        | enscha                                    | ften<br>(Re-) I<br>Lifesty<br>Negati<br>Impfst                                                  | mport:<br>le:<br>vliste:<br>off:                                                                       |                | Iden<br>PZN<br>ATC<br>*St                | -Wiss)<br>tifikation /<br>l:<br>2:<br>ar:         | Abz Ph<br>Gruppier<br>091005<br>C09BA<br>*11387             | narma GmbH<br>rung<br>125<br>77                           | i<br><u>W</u> irkst        | toffe ]      | Bitte beach<br>Rezepttext<br>werden sol<br>gemäß des<br>Anforderur<br>nach §73 A<br>erlaubt sind  | nten Sie, dass d<br>t nicht veränder<br>I und nur Zusät<br>ngskatalog AVW<br>ubs. 8 SGB V<br>d!       | ler<br>rt<br>ze<br>/G                                                                                           |
| <ul> <li>#001973#</li> <li>Kosteninfr<br/>AVP: (=)</li> <li>Preisänder</li> <li>Festbetrag</li> <li>Zuzahlung</li> <li>Mehrzahlu</li> <li>Gesamtzuz</li> </ul>                                                                                                    | (Ramipril 5m<br>ormationen<br>rung:<br>g:<br>:<br>ng:<br>zahlung:                                | ng + Hyd<br>1<br>1<br>R<br>R<br>R                     | rochlorothia<br>6,61 €<br>0,00 €<br>6,61 €<br>0,00 €<br>0,00 €                                      | zid 12,5m<br>au<br>Aj<br>Ve<br>Be<br>Te                              | ng) TAB s<br>erordnur<br>ußer Ver<br>potheker<br>erschreib<br>etäubung<br>eratoger<br>TC:                                             | 50St N2<br>ngsreleva<br>trieb:<br>npflichtig<br>pungspfli<br>gsmittel:<br>n:                        | ante Eige<br>g:<br>ichtig:        | enscha                                    | ften<br>(Re-) I<br>Lifesty<br>Negati<br>Impfst<br>Verbar<br>Testst                              | mport:<br>le:<br>vliste:<br>off:<br>idmittel:<br>reifen                                                | 11             | Med.<br>Iden<br>PZN<br>ATC<br>St<br>St   | -Wiss)<br>tifikation /<br>I:<br>2:<br>ar:<br>tar: | Abz Ph<br>Gruppier<br>091005<br>C09BA<br>*11387<br>*1204/   | narma GmbH<br>rung<br>507<br>125<br>77<br>77              | i<br><u>W</u> irkst<br>IMI | toffe<br>M   | Bitte beach<br>Rezepttexi<br>werden sol<br>gemäß dess<br>Anförderur<br>nach §73 A<br>erlaubt sind | ten Sie, dass d<br>nicht veränder<br>l und nur Zusät<br>und seskatalog AVW<br>bs. 8 SGB V<br>d!       | ler<br>rt<br>ze<br>/G                                                                                           |
| <ul> <li>#001973#</li> <li>Kosteninfi<br/>AVP: (=)</li> <li>Preisänder</li> <li>Festbetrag</li> <li>Zuzahlung</li> <li>Mehrzahlung</li> <li>Gesamtzuz</li> <li>Erst Betra</li> </ul>                                                                                                    | (Ramipril Sm<br>ormationen<br>rung:<br>g:<br>:<br>ng:<br>zahlung:<br>so:                         | ng + Hyd<br>1<br>1<br>R<br>R<br>R<br>R                | rochlorothia<br>6,61 €<br>0,00 €<br>6,61 €<br>0,00 €<br>0,00 €<br>0,00 €                            | zid 12,5m<br>Al<br>Ve<br>Te<br>O                                     | ng) TAB s<br>erordnur<br>ußer Ver<br>potheker<br>erschreib<br>etäubunn<br>eratoger<br>TC:<br>TX:                                      | 50St N2<br>ngsreleva<br>trieb:<br>npflichtig<br>pungspfli<br>gsmittel:<br>1:                        | ante Eige<br>g:<br>ichtig:        | enscha                                    | ften<br>(Re-) I<br>Lifesty<br>Negati<br>Impfst<br>Verbar<br>Testst<br>Dok of                    | mport:<br>le:<br>vliste:<br>off:<br>idmittel:<br>reifen<br>1 Transf (                                  | 11<br>Sesetz - | Med.<br>Iden<br>PZN<br>ATC<br>*St<br>*St | -Wiss)<br>tifikation /<br>l:<br>2:<br>ar:<br>tar: | Abz Ph<br>Gruppier<br>091005<br>C09BA<br>*11387<br>*1204/   | narma GmbH<br>rung<br>507<br>125)<br>77<br>/*Abz          | l<br>Wirkst                | toffe )<br>M | Bitte beach<br>Rezepttex<br>werden sol<br>gemäß des<br>Anforderur<br>nach §73 A<br>erlaubt sin    | nten Sie, dass d<br>nicht veränder<br>l und nur Zusät<br>ngskatalog AVW<br>bs. 8 SGB V<br>d!          | ler<br>rt<br>ze<br>/G                                                                                           |
| <ul> <li>#001973#</li> <li>Kosteninft<br/>AVP: (=)</li> <li>Preisänder</li> <li>Festbetrag</li> <li>Zuzahlung</li> <li>Mehrzahlu</li> <li>Gesamtzuz</li> <li>Erst. Betrag</li> </ul>                                                                                                    | (Ramipril 5m<br>prmationen<br>rung:<br>g:<br>:<br>:<br>ng:<br>:<br>zahlung:<br>ag:<br>[7]        | ng + Hyd<br>1<br>R<br>R<br>R                          | rochlorothia<br>6,61 €<br>0,00 €<br>6,61 €<br>0,00 €<br>0,00 €<br>4,45 €                            | zid 12,5m<br>Ai<br>Ve<br>Be<br>Te<br>O'                              | ng) TAB s<br>erordnur<br>ußer Ver<br>potheker<br>erschreib<br>etäubung<br>eratoger<br>TC:<br>TX:<br>rzneimitt                         | 50St N2<br>ngsreleva<br>trieb:<br>npflichtig<br>pungspfli<br>gsmittel:<br>1:                        | ante Eige<br>g:<br>ichtig:        | enscha                                    | ften<br>(Re-) I<br>Lifesty<br>Negati<br>Impfst<br>Verbar<br>Testst<br>Dok.pf                    | mport:<br>le:<br>vliste:<br>off:<br>ndmittel:<br>reifen<br>1. Transf.(                                 | Gesetz :       | Med.<br>Iden<br>PZN<br>ATC<br>St<br>St   | -Wiss)<br>tifikation /<br>l:<br>2:<br>ar:<br>tar: | Abz Ph<br>Gruppier<br>091005<br>C09BA<br>*11387<br>*1204/   | narma GmbH<br>rung<br>507<br>125<br>77<br>1*Abz           | i<br>Wirkst                | toffe )<br>M | Bitte beach<br>Rezepttex:<br>werden sol<br>gemäß des<br>Anforderur<br>nach §73 A<br>erlaubt sind  | hten Sie, dass d<br>nicht veränder<br>I und nur Zusät<br>Igskatalog AVW<br>bbs. 8 SGB V<br>d!         | ler<br>rt<br>ze<br>/G                                                                                           |
| <ul> <li>#001973#</li> <li>Kosteninfi<br/>AVP: (=)</li> <li>Preisänder</li> <li>Festbetrag</li> <li>Zuzahlung</li> <li>Mehrzahlu</li> <li>Gesamtzuz</li> <li>Erst. Betra</li> <li>rabattiert:</li> </ul>                                                                                                    | (Ramipril 5m<br>ormationen<br>ung:<br>g:<br>:<br>ng:<br>rahlung:<br>sg:                          | ng + Hyd<br>1<br>R<br>R<br>R<br>T                     | rochlorothia<br>6,61 €<br>6,61 €<br>6,61 €<br>0,00 €<br>0,00 €<br>0,00 €<br>4,45 €<br>[. Alternatio | zid 12,5m<br>Al<br>Be<br>Te<br>O<br>Yen<br>M                         | ng) TAB s<br>erordnur<br>ußer Ver<br>potheker<br>erschreib<br>etäubung<br>eratoger<br>TC:<br>TX:<br>rzneimitt                         | 50St N2<br>ngsreleva<br>trieb:<br>npflichtig<br>pungspfli<br>gsmittel:<br>n:<br>tel:<br>odukt:      | ante Eige<br>g:<br>ichtig:        | enscha                                    | ften<br>(Re-) I<br>Lifesty<br>Negati<br>Impfst<br>Verbar<br>Testst<br>Dok.pf<br>AMRL3<br>Theras | mport:<br>le:<br>vliste:<br>off:<br>idmittel:<br>reifen<br>1. Transf.(<br>):<br>isibitinueis           | ii<br>Sesetz : | Med.<br>Iden<br>PZN<br>AT <u>C</u><br>St | -Wiss)<br>tifikation /<br>l:<br>2:<br>ar:<br>tar: | Abz Ph<br>Gruppier<br>091005<br>C09BA<br>*11387<br>*1204/   | narma GmbH<br>rung<br>107<br>125<br>77<br>/*Abz           | Wirkst                     | toffe )<br>M | Bitte beach<br>Rezepttex<br>werden so<br>gemäß des<br>Anforderur<br>nach §73 A<br>erlaubt sind    | hten Sie, dass d<br>t nicht veränder<br>und nur Zusät<br>gskatalog AVW<br>bs. 8 SGB V<br>d!           | ler<br>rt<br>Ze<br>/G                                                                                           |
| Kosteninfi<br>AVP: (=)<br>Preisänder<br>Zuzahlung<br>Mehrzahlu<br>Gesamtzuz<br>Erst. Betra<br>rabattiert:                                                                                                    | (Ramipril 5m<br>ormationen<br>g:<br>g:<br>zahlung:<br>ag:<br>V                                   | ng + Hyd<br>1<br>R<br>R<br>R<br>R                     | rochlorothia<br>6,61 €<br>0,00 €<br>6,61 €<br>0,00 €<br>0,00 €<br>4,45 €<br>[_, Alternati           | zid 12,5m<br>Au<br>Au<br>Ve<br>Be<br>Te<br>O<br>O<br>O<br>Ven<br>Au  | ng) TAB :<br>erordnur<br>ußer Ver<br>potheker<br>erschreib<br>etäubun<br>eratoger<br>TC:<br>TX:<br>rzneimitt<br>edizinpro:            | 50St N2<br>trieb:<br>npflichtig<br>oungspfli<br>gsmittel:<br>n:<br>tel:<br>odukt:                   | ante Eige<br>j:<br>ichtig:        |                                           | ften<br>(Re-) I<br>Lifesty<br>Negati<br>Impfst<br>Verbar<br>Testst<br>Dok.pf<br>AMRL3<br>Therap | mport:<br>le:<br>vliste:<br>off:<br>admittel:<br>eifen<br>I. Transf.(<br>:<br>:<br>biehinweis          | II<br>Gesetz : | Iden<br>Iden<br>PZN<br>ATC<br>*St<br>St  | -Wiss)<br>tifikation /<br>I:<br>2:<br>ar:<br>tar: | Abz Ph<br>Gruppien<br>091005<br>C09BA<br>*11387<br>*1204/   | narma GmbH<br>rung<br>125<br>77<br>/*Abz                  | i<br>Wirkst                | toffe )<br>M | Bitte beach<br>Rezepttexi<br>werden sol<br>gemäß dess<br>Anforderur<br>nach §73 Å<br>erlaubt sind | Inten Sie, dass d<br>nicht veränder<br>I und nur Zusät<br>Ingskatalog AVW<br>Ibs. 8 SGB V<br>dl       | ler<br>rt<br>ze<br>/G                                                                                           |
| <ul> <li>#001973#</li> <li>Kosteninfi<br/>AVP: (=)<br/>Preisbetrag<br/>Zuzahlung</li> <li>Mehrzahlu</li> <li>Gesamtzuz</li> <li>Erst. Betra<br/>rabattiert:</li> </ul>                                                                                                    | (Ramipril 5m<br>ormationen<br>rung:<br>g:<br>:<br>rahlung:<br>rahlung:<br>rg:<br>V               | ng + Hyd<br>1<br>1<br>R<br>R<br>R<br>R                | rochlorothia<br>6,61 €<br>0,00 €<br>6,61 €<br>0,00 €<br>0,00 €<br>0,00 €<br>4,45 €<br>[ Alternatio  | zid 12,5m<br>Au<br>Au<br>Ve<br>Be<br>Te<br>O<br>O<br>Ven<br>Au<br>Au | ng) TAB s<br>erordnur<br>ußer Ver<br>potheker<br>erschreib<br>etäubung<br>eratoger<br>TC:<br>TX:<br>rzneimitt<br>edizinpro<br>utIdem: | 50St N2<br>ngsreleva<br>trieb:<br>npflichtig<br>pungspfli<br>gsmittel:<br>n:<br>tel:<br>odukt:      | ante Eige<br>g:<br>ichtig:        |                                           | ften<br>(Re-) I<br>Lifesty<br>Negati<br>Impfst<br>Verbar<br>Testst<br>Dok.pf<br>AMRL3<br>Therap | mport:<br>le:<br>vliste:<br>off:<br>dmittel:<br>reifen<br>1. Transf.(<br>:<br>iehinweis                | II<br>Sesetz : | Iden<br>PZN<br>ATC<br>*St                | -Wiss)<br>tifikation /<br>I:<br>2:<br>ar:<br>tar: | Abz Ph<br>Gruppiet<br>091005<br>C09BA<br>*11387<br>*1204/   | narma GmbH<br>107<br>125)<br>17<br>(*Abz                  | i<br>Wirkst                | toffe )<br>M | Bitte beach<br>Rezepttex:<br>werden sol<br>gemäß des<br>Anforderur<br>nach §73 A<br>erlaubt sin   | ) hten Sie, dass d<br>rnicht veränder<br>I und nur Zusät<br>ngskatalog AVW<br>bs. 8 SGB V<br>d!       | ler<br>rt<br>ze<br>/G                                                                                           |
| Kosteninfi<br>AVP: (=)<br>Preisänder<br>Festbetrag<br>Zuzahlung<br>Mehrzahlu<br>Gesamtzu<br>Erst. Betra<br>rabattiert:                                                                                                    | (Ramipril 5m<br>prmationen<br>rung:<br>j:<br>:<br>ng:<br>zahlung:<br>ag:<br>v                    | ng + Hyd<br>1<br>1<br>R<br>R<br>R<br>R                | rochlorothia<br>6,61 €<br>0,00 €<br>6,61 €<br>0,00 €<br>0,00 €<br>0,00 €<br>4,45 €<br>[r. Alternati | zid 12,5m<br>Au<br>Ve<br>Be<br>O<br>O<br>Ven<br>Au<br>Au             | ng) TAB<br>erordnur<br>ußer Ver<br>pothekei<br>erschreib<br>etäubung<br>eratoger<br>TC:<br>TX:<br>rzneimitt<br>edizinpro<br>utIdem:   | 50St N2<br>ngsreleva<br>trieb:<br>npflichtig<br>pungspfli<br>gsmittel:<br>n:<br>tel:<br>odukt:      | ante Eige<br>;:<br>ichtig:        | enscha                                    | ften<br>(Re-) I<br>Lifesty<br>Negati<br>Impfst<br>Verbar<br>Testst<br>Dok.pf<br>AMRL3<br>Therap | mport:<br>le:<br>vliste:<br>off:<br>admittel:<br>eifen<br>1. Transf.(<br>i:<br>iehinweis               | ii<br>Gesetz : | Med.                                     | -Wiss)<br>tifikation /<br>I:<br>2:<br>ar:<br>tar: | Abz Ph<br>Gruppier<br>091005<br>C09BA<br>*11387<br>*1204/   | narma GmbH<br>rung<br>307<br>125<br>77<br>/*Abz           | i<br>Wirkst<br>IM          | toffe )<br>M | Bitte bead<br>Rezepitex<br>werden sol<br>gemäß des<br>Anforderur<br>nach 573 er<br>laubt sin      | ) titen Sie, dass d<br>nicht veränder<br>I und nur Zusät<br>ngskatalog AVW<br>bs. 8 SGB V<br>d!       | ler<br>rt<br>ze<br>/G                                                                                           |
| Kosteninfi<br>AVP: (=)<br>Preisänder<br>Festbetraz<br>Zuzahlung<br>Mehrzahlu<br>Gesantzu<br>Erst. Betra<br>rabattiert:                                                                                                    | (Ramipril 5m<br>ormationen<br>rung:<br>;:<br>;;<br>mg:<br>zahlung:<br>sg:<br>                    | ng + Hyd<br>1<br>R<br>R<br>R<br>R                     | rochlorothia<br>6,61 €<br>0,00 €<br>6,61 €<br>0,00 €<br>0,00 €<br>4,45 €<br>[ Alternatio            | zid 12,5m<br>Au<br>Ve<br>Be<br>O<br>O<br>Ven<br>Au<br>Au             | ng) TAB 3<br>erordnur<br>ußer Ver<br>potheker<br>erschreib<br>etäubung<br>eratoger<br>TC:<br>TX:<br>rzneimitt<br>edizinpro<br>utIdem: | 50St N2<br>ngsreleva<br>trieb:<br>npflichtig<br>pungspfli<br>gsmittel:<br>n:<br>tel:<br>odukt:      | ante Eige<br>g:<br>ichtig:        | enscha                                    | ften<br>(Re-) I<br>Lifesty<br>Negati<br>Impfst<br>Verbar<br>Testst<br>Dok.pf<br>AMRL3<br>Therap | mport:<br>le:<br>vliste:<br>off:<br>admittel:<br>reifen<br>1. Transf.(<br>:<br>:                       | ii<br>Sesetz : | Med.<br>Iden<br>PZN<br>ATC<br>St<br>St   | -Wiss)<br>tifikation /<br>I:<br>2:<br>ar:<br>tar: | Abz Ph<br>Gruppier<br>091005<br>C09BA<br>*11387<br>*1204/   | narma GmbH<br>rung<br>107<br>125<br>77<br>77              | l<br>Wirkst                | toffe )<br>M | Bitte bead<br>Rezepttex<br>werden sol<br>gemäß des<br>Anforderur<br>nach §73 #<br>erlaubt sin     | hten Sie, dass d<br>nicht veränder<br>I und nur Zusät<br>ngskatalog AVW<br>bs. 8 SGB V<br>d1          | ler<br>rt<br>Ze<br>/G                                                                                           |
| <ul> <li>#001973#</li> <li>Kosteninfi</li> <li>AVP: (=)</li> <li>Preisänder</li> <li>Festbetrag</li> <li>Zuzahlung</li> <li>Mehrzahlung</li> <li>Gesamtzuz</li> <li>Erst. Betra</li> <li>rabattiert:</li> </ul>                                                                                                    | (Ramipril Sm<br>ormationen<br>ung:<br>;:<br>:<br>:ahlung:<br>:g:<br>                             | ng + Hyd<br>1<br>R<br>R<br>R<br>T<br>                 | rochlorothia<br>6,61 €<br>0,00 €<br>6,61 €<br>0,00 €<br>0,00 €<br>4,45 €<br>[. Alternatio           | zid 12,5m<br>Aq<br>Ve<br>Te<br>O<br>O<br>O<br>O<br>A<br>A<br>M<br>A  | ng) TAB<br>erordnur<br>ußer Ver<br>potheker<br>erschreib<br>etäubung<br>eratoger<br>TC:<br>TX:<br>rzneimitt<br>edizinpro<br>utIdem:   | 50St N2<br>ngsreleva<br>trieb:<br>npflichtig<br>Jungspfli<br>gsmittel:<br>n:<br>tel:<br>odukt:<br>€ | ante Eige<br>g:<br>ichtig:        | enscha                                    | ften<br>(Re-) I<br>Lifesty<br>Negati<br>Impfst<br>Verbar<br>Testsb<br>Dok.pf<br>AMRL3<br>Therap | mport:<br>le:<br>v/iste:<br>off:<br>admittel:<br>eifen<br>1. Transf.(<br>:<br>:<br>iehinweis<br>ails   | ii<br>Gesetz : | Med.<br>Iden<br>PZN<br>ATC<br>St         | -Wiss)<br>tifikation /<br>I:<br>2:<br>ar:<br>ar:  | Abz Pf<br>Gruppien<br>091005<br>C09BA<br>*11387<br>*1204/   | narma GmbH<br>rung<br>107<br>125<br>17<br>17              | i<br>Wirkst                | toffe )<br>M | Bitte bead<br>Rezepitex<br>werden sol<br>genäß des<br>Anforderun<br>nach §73 Å<br>erlaubt sin     | ),<br>nten Sie, dass d<br>t nicht veränder<br>I und nur Zusät<br>ngskatalog AVW<br>base v<br>dl<br>dl | ler<br>rt<br>Ze<br>/G                                                                                           |
| Kosteninfi<br>AVP: (=)<br>Preisänder<br>Zuzahlung<br>Mehrzahlu<br>Gesamtuz<br>Erst. Betra<br>rabattiert:                                                                                                    | (Ramipril Sm<br>prmationen<br>ung:<br>2:<br>:<br>ng:<br>tablung:<br>ag:<br>2<br>2<br>2<br>2<br>4 | ng + Hyd<br>1<br>R<br>R<br>R<br>R<br>True             | rochlorothia<br>6,61 €<br>0,00 €<br>0,00 €<br>0,00 €<br>0,00 €<br>4,45 €<br>[Alternation]           | zid 12,5m<br>Al<br>Ve<br>Ten<br>Al<br>M<br>Al                        | ng) TAB s<br>erordnur<br>ußer Ver<br>potheker<br>erschreib<br>etäubung<br>eratoger<br>TC:<br>TX:<br>rzneimitt<br>edizinpro<br>utIdem: | 50St N2<br>ngsreleva<br>trieb:<br>npflichtig<br>pungspfli<br>gsmittel:<br>n:<br>tel:<br>odukt:<br>€ | ante Eige<br>g:<br>ichtig:<br>E I | enscha<br>V<br>V<br>U<br>U<br>U<br>U<br>U | ften<br>(Re-) I<br>Lifesty<br>Negati<br>Impfst<br>Verbar<br>Testsb<br>Dok.pf<br>AMRL3<br>Therap | mport:<br>le:<br>vliste:<br>off:<br>udmittel:<br>reifen<br>1. Transf.(<br>:<br>iehinweis               | II<br>Sesetz : | Med.<br>Iden<br>PZN<br>St<br>St          | -Wiss)<br>tifikation /<br>:<br>:<br>ar:<br>:ar:   | Abz Pf<br>Gruppien<br>091005<br>C09BA<br>*11387<br>*1204/   | narma GmbH<br>rung<br>107<br>125<br>77<br>77<br>78<br>Abz | i<br>Wirkst                | toffe ]      | Bitte bead<br>Rezepitexi<br>werden sol<br>gemäß des<br>Anforderur<br>nach §73 &<br>erlaubt sin    | ) hten Sie, dass d<br>nicht veränder<br>I und nur Zusät<br>ngskatalog AVW<br>bs. 8 SGB V<br>d!        | ler<br>rt<br>Ze<br>/G                                                                                           |
| Kosteninfi<br>4001973#<br>Kosteninfi<br>AVP: (=)<br>Preisänder<br>Fesbetrag<br>Zuzahlung<br>Mehrzahlu<br>Gesamtzuz<br>Frst. Betra<br>rabattiert:                                                                                                    | (Ramipril Sm<br>brmationen<br>rung:<br>;:<br>mg:<br>zablung:<br>ag:<br>V                         | ng + Hyc<br>1<br>1<br>R<br>R<br>R<br>R<br>R<br>R<br>C | rochlorothia<br>6,61 €<br>0,00 €<br>0,00 €<br>0,00 €<br>0,00 €<br>(_, Alternation                   | zid 12,5m<br>Au<br>Pen<br>Au<br>Au                                   | ig) TAB s<br>erordnur<br>ußer Ver<br>potheke<br>etäubun;<br>eratoger<br>TC:<br>TX:<br>zzneimitt<br>edizinpro<br>utIdem:               | 50St N2<br>ngsreleva<br>trieb:<br>npflichtig<br>pungspfli<br>gsmittel:<br>n:<br>tel:<br>odukt:      | ante Eige<br>g:<br>ichtig:<br>E   | enscha                                    | ften<br>(Re-) I<br>Lifesty<br>Negati<br>Impfst<br>Verbar<br>Testsb<br>Dok.pf<br>AMRL3<br>Therap | mport:<br>le:<br>vliste:<br>off:<br>idmittel:<br>reifen<br>I. Transf.(<br>:<br>iehinweis<br>miehinweis | II<br>Sesetz : | Med.<br>Iden<br>PZN<br>ATC<br>St<br>St   | -Wiss)<br>tifikation /<br>I:<br>2:<br>ar:<br>tar: | Abz Ph<br>Gruppier<br>091005<br>C09BA<br>*11387<br>*1204/   | narma GmbH<br>rung<br>j07<br>,25<br>77<br>7*Abz           | Wirkst<br>Im               | M            | Bitte bead<br>Rezepttex<br>werden sol<br>genäß des<br>Anforderur<br>nach 573 A<br>erlaubt sin     | hten Sie, dass d<br>rnicht veränder<br>I und nur Zusät<br>ngskatalog AVW<br>bs. 8 SGB v<br>d!         | ler<br>rt<br>ze                                                                                                 |
| Kosteninfi<br>AVP: (=)<br>Preisänder<br>Festbetraz<br>Zuzahlung<br>Mehrzahlu<br>Gesantzuz<br>Erst. Betra<br>rabattiert:                                                                                                    | (Ramipril Sm<br>ormationen<br>ung:<br>;;<br>rahlung:<br>g;<br>v At                               | ng + Hyc<br>1<br>1<br>R<br>R<br>R<br>R<br>R<br>Com    | rochlorothia<br>6,61 €<br>0,00 €<br>6,61 €<br>0,00 €<br>0,00 €<br>0,00 €<br>1,45 €<br>[r. Alternati | zid 12,5m<br>Ai<br>Ve<br>Te<br>M<br>M<br>Ai                          | ng) TAB :<br>erordnur<br>ußer Ver<br>erschreite<br>etäubung<br>eratoger<br>TC:<br>TX:<br>zraeimitt<br>edizinpro<br>utIdem:            | 50St N2<br>ngsrelevi<br>trieb:<br>nungsfildtig<br>gsmittel:<br>1:<br>tel:<br>bodukt:<br>€           | ante Eige<br>g:<br>ichtig:<br>E I | enscha                                    | ften<br>(Re-) I<br>Lifesty<br>Negati<br>Impfst<br>Verbar<br>Testst<br>Dok.pf<br>AMRL3<br>Therap | mport:<br>le:<br>vliste:<br>off:<br>reifen<br>I. Transf.(<br>I:<br>miehinweis                          | n<br>Gesetz :  | Med.<br>Iden<br>PZN<br>ATC<br>St         | -Wiss)<br>tifikation /<br>I:<br>:<br>ar:<br>tar:  | Abz PH<br>Gruppien<br>9910055<br>(C09BA<br>*11387<br>*1204/ | narma GmbH<br>rung<br>107<br>125<br>77<br>77              | I<br>Wirkst                | toffe )<br>M | Bitte bead<br>Rezepttex<br>werden sol<br>gemäß des<br>Anforderun<br>nach §73 #<br>erlaubt sin     | ),<br>nten Sie, dass d<br>t nicht veränder<br>I und nur Zusät<br>ingskatalog AVW<br>bs. 8 SGB V<br>d! | Jer<br>tt<br>Ze<br>/G                                                                                           |

Am Beispiel des Dialogs Alte Rezepte können Sie die IMM-Informationen durch Betätigen des Druckknopfs IMM (rot umrandet) aufrufen.

Die Informationen werden Ihnen dann im ifap praxisCENTER 3 entsprechend angezeigt:

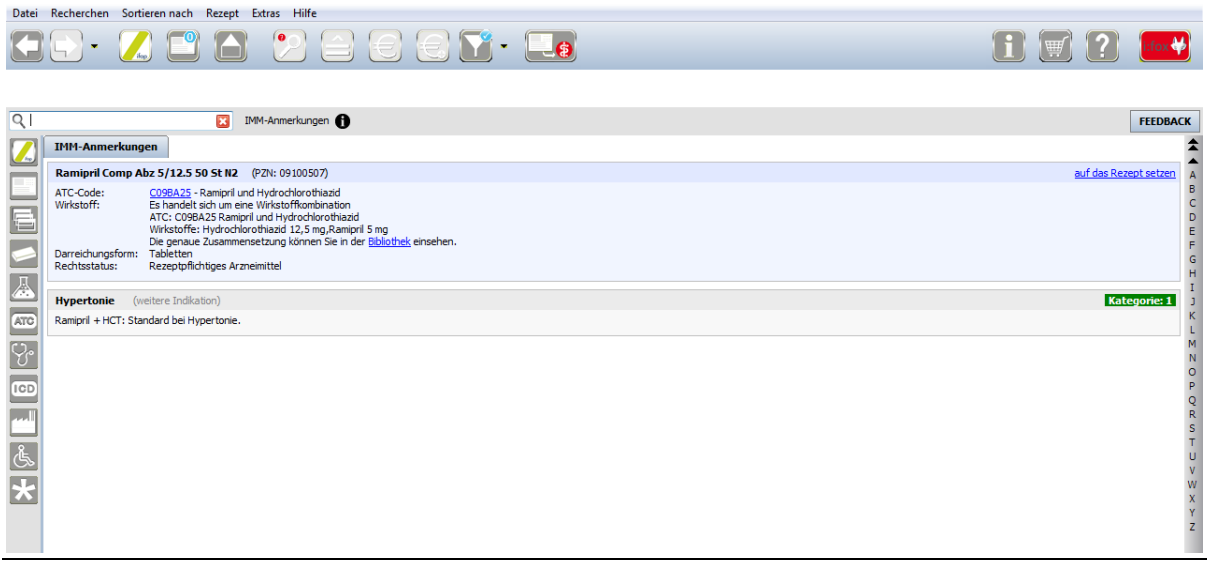

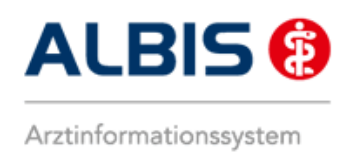

# 4 IV- Verwaltung

Über den Menüpunkt Abrechnung Integrierte Versorgung Verwaltung und anschließender Auswahl im Arztwahldialog gelangen Sie in den Verwaltungsdialog der Integrierten Versorgung.

| Abre | chnung    | Privat     | IGeL   | Statistik | St | tamm          | ndate | n     | Opti    | onen          | Ansich   | nt  |
|------|-----------|------------|--------|-----------|----|---------------|-------|-------|---------|---------------|----------|-----|
|      | Vorberei  | ten        |        |           |    |               | du.   | -     | R       | 1 UHU<br>1 35 | × 1      |     |
|      | KBV-Prü   | fprogran   | nm     |           |    | In the second | ηĥη.  | d     | ∃ IV    | AO            | K Thürin | gen |
|      | Protokol  | lle        |        |           |    | FAIDL         |       | 9     |         |               |          |     |
|      | Onlineve  | ersand     |        |           |    |               |       | -     |         | _             |          | _   |
|      | Datenträ  | iger erste | llen   |           |    |               | _     | _     | _       | _             | _        | _   |
|      | Quartal   |            |        |           | ۲  |               |       |       |         |               |          |     |
|      | AODT      |            |        |           | F  |               |       |       |         |               |          |     |
|      | NDT       |            |        |           |    |               |       |       |         |               |          |     |
|      | SADT Ar   | chivierer  | n      |           | ×  |               |       |       |         |               |          |     |
|      |           |            |        |           |    |               |       |       |         |               |          |     |
|      | Praxisge  | bühr       |        |           | ۲. |               |       |       |         |               |          |     |
|      | Integrier | te Versor  | gung   |           | F  |               | Verv  | valtu | ing     |               |          |     |
|      | eHautkr   | ebs-Scree  | ening  |           | F  |               | ToD   | o-Li  | ste     |               |          |     |
|      | Früherke  | ennungsk   | olosko | pie       | •  |               | Freis | scha  | lten    |               |          |     |
|      | Hörgerä   | teversoro  | ung    | •         | •  |               | Upd   | ate   |         |               |          |     |
|      | D'alast   | -          |        |           |    |               |       |       |         |               |          | -   |
| _    | Direktab  | recnnun    | 9      | _         | 2  |               | Info  |       |         |               |          |     |
|      |           |            |        |           |    |               | Prot  | oko   | lle     |               |          |     |
|      |           |            |        |           |    |               | Prot  | oko   | lle sio | hern.         |          |     |

|                     |                                |                |                     | Module:                    |                              |                           |                             | 📝 Fav                           | orit                                                                                                    |
|---------------------|--------------------------------|----------------|---------------------|----------------------------|------------------------------|---------------------------|-----------------------------|---------------------------------|----------------------------------------------------------------------------------------------------|
| Deutsch             | ne BKK                         |                |                     | Aktive                     | Verträge (2)                 | Inaktive Ve               | erträge (0)                 |                                 | <u>V</u> ertrag                                                                                                    |
| DZVhÄ               |                                |                |                     | Modelly                    | /orhaben ARM<br>/orhaben ABM | IN - Sachs<br>IN - Sachsi | en<br>en (Ergänzung         | )                               | Freigeschaltet (+)                                                                                                    |
| FoodXp<br>HÄVG F    | erts<br>Tausärztliche Vertrags | gemeins        | chaft eG            |                            |                              |                           | (                           | ,                               | Stapeldruck                                                                                                    |
| LifeSca<br>medical  | n<br>tex                       |                |                     | =                          |                              |                           |                             |                                 | Deaktivieren                                                                                                    |
| Medive              | bund                           |                |                     | -                          |                              |                           |                             |                                 | Statistik                                                                                                    |
| and the first       | ronnakang tar dao me           |                |                     | oonnannin (                | achsenj.                     |                           |                             |                                 |                                                                                                    |
| Alle (0)            | Eingeschrieben (0)             | Beantra        | gt (0) Ir<br>Gebore | m Versand (0)              | Erinnerung (C                | )) Ausges                 | schlossen (0)               | Teilnahn 🔹 🕨                    | Patient <u>s</u> uchen<br>Einschreibung<br>stornieren                                                                                                    |
| Alle (0)<br>Patient | Eingeschrieben (0)             | Beantra<br>Nr. | gt (0) In<br>Gebore | m Versand (0)<br>en Telefo | Erinnerung (l                | )) Ausges<br>egorie       | schlossen (0)<br>Krankenkas | Teilnahn 🚺                      | Patient suchen<br>Einschreibung<br>stornieren<br>Vertretung                                                                                                    |
| Alle (0)<br>Patient | Eingeschrieben (0)             | Beantra<br>Nr. | gt (0) In<br>Gebore | m Versand (0)<br>en Telefo | Erinnerung ((                | )) Ausges<br>egorie       | schlossen (0)<br>Krankenkas | Teilnahn 💶 🕨<br>se              | Patient suchen       Einschreibung<br>stornieren       Vertretung       Patientenerklärung                                                                                 |
| Alle (0)<br>Patient | Eingeschrieben (0)             | Beantra<br>Nr. | gt (0) In<br>Gebore | m Versand (0)<br>en Telefc | Erinnerung (C                | ))   Ausges<br>egorie     | schlossen (0)<br>Krankenkas | Teilnahn 🚺 🕨                    | Patient guchen       Einschreibung<br>stornieren       Vertretung       Patientenerklärung       Ausschließen                                                              |
| Alle (0)<br>Patient | Eingeschrieben (0)             | Beantra<br>Nr. | gt (0) In<br>Gebore | m Versand (0)<br>en Telefo | Erinnerung (f                | )) Ausges<br>egorie       | schlossen (0)               | Teilnahn <mark>(∢)</mark><br>se | Patient suchen         Einschreibung<br>stornieren         Vertretung         Patientenerklärung         Ausschließen         Erinnerung                                   |
| Alle (0)<br>Patient | Eingeschrieben (0)             | Beantra<br>Nr. | gt (0) Ir           | m Versand (0)<br>en Telefo | Erinnerung ((                | )) Ausges<br>egorie       | schlossen (0)<br>Krankenkas | Teilnahn 🔹 🕨<br>se              | Patient suchen         Einschreibung         Einschreibung         Vertretung         Patientenerklärung         Ausschließen         Erinnerung         Teilnahme beenden |

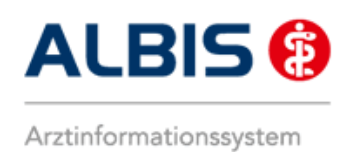

#### 4.1 Deaktivieren des Moduls Wirkstoffverordnung und Medikationskatalog

Wählen Sie bitte in der Liste Anbieter: den Eintrag S3C.

| Anbieter:                                                                   |   | Module:                                    |                                                            | 📝 Favorit                 |                                   |
|-----------------------------------------------------------------------------|---|--------------------------------------------|------------------------------------------------------------|---------------------------|-----------------------------------|
| Deutsche BKK                                                                |   | Aktive Verträge (2)                        | Inaktive Verträge (0)                                      |                           | Vertrag                           |
| DMP<br>FoodXperts<br>HÁVG Hausärztliche Vertragsgemeinschaft eG<br>LifeScan |   | Wirkstoffverordnung<br>Wirkstoffverordnung | und Medikationskatalog - Sa<br>und Medikationskatalog - Sa | achsen<br>achsen (Ergänzi | Freigeschaltet (+)<br>Stapeldruck |
| medicaltex<br>Mediverbund                                                   | ш |                                            |                                                            |                           | Deaktivieren                      |
| Techniker Krankenkasse                                                      | Ŧ |                                            |                                                            |                           | Statistik                         |

Zum Deaktivieren des Moduls können Sie im Bereich <u>Module</u> den Vertrag markieren (blau hinterlegt) und anschließend den Druckknopf Deaktivieren betätigen, die Funktionen dieses Vertrags stehen Ihnen dann nicht mehr zur Verfügung.

#### 4.2 Register Information

Im Reiter Information sind Vertragsdokumente hinterlegt.

|                                                                                                    | Module:                                                                      | 🔽 Favo                               | orit                 |
|----------------------------------------------------------------------------------------------------|------------------------------------------------------------------------------|--------------------------------------|----------------------|
| CGM Versorgungssteuerung                                                                                                    | <ul> <li>Aktive Verträge (2) Inal</li> </ul>                                 | ktive Verträge (0)                   | ⊻ertrag              |
| DMP                                                                                                    | Wirkstoffverordnung und                                                      | Medikationskatalog - Sachsen         | Freigeschaltet (+)   |
| FoodXperts<br>HÖVG Hausärztliche Vertragsgemeinschaft eG                                                                                                    | wirkstorrveroranung und                                                      | Medikationskatalog - Sachsen (Ergan. | Stapeldruck          |
| LifeScan                                                                                                    | _                                                                            |                                      |                      |
| medicaltex                                                                                                    |                                                                              |                                      | <u>D</u> eaktivieren |
| S3C                                                                                                    | -                                                                            |                                      | Statistik            |
| Patientenverwaltung für das Modul [Wirkstoffvero                                                                                                    | rdnung und Medikationskatalog                                                | - Sachsen (Ergänzung)].              |                      |
| Anhang zu Anlage 2. Mindestanforderungen für (<br>Anlage 10: Medikationskatalog<br>Anlage 11: Medikationsmanagement<br>Anlage 12: Praviseuschattung                                                                                                    | eine Zulassung als IT-Vertra 🔺                                               | Anzeigen                             |                      |
| Anhang zu Anlage 2: Mindestanforderungen für (<br>Anlage 10: Medikationskatalog<br>Anlage 11: Medikationsmanagement<br>Anlage 2: Mindestanforderungen für eine Zulasst<br>Anlage 2: Mindestanforderungen für eine Zulasst<br>Anlage 3: Teilnahmeerklärung Ärzte für KV-Bere<br>Anlage 3: Wirkstoffverordnung<br>Arztinformation: Neue orale Antikoagulanzien<br>Blutzuckerstreifen Preisitste | eine Zulassung als IT-Vertra<br>ung als IT-Vertragsschnittste<br>ich Sachsen | Anzeigen<br>Statistik                |                      |

Folgende Druckknöpfe stehen Ihnen im Register Information zur Verfügung:

- Anzeigen
- Arztdokumente

Im Folgenden schildern wir Ihnen die Funktionsweise der einzelnen Druckknöpfe:

#### 4.2.1 Anzeigen

Über diesen Druckknopf können Sie sich die auf der linken Seite markierten Dokumente anzeigen lassen.

#### 4.2.2 Arztdokumente

Die Funktionen dieses Druckknopfes werden für Stufe 1 und Stufe 2 des Moduls Wirkstoffverordnung und Medikationskatalog nicht benötigt.

#### 4.3 Schneller Aufruf der IV-Verwaltung

Sie haben die Möglichkeit, die folgende Funktionsleiste einzublenden:

| IV Verwaltung | TT Formakang |
|---------------|--------------|
|---------------|--------------|

Um diese Funktionsleiste einzublenden, gehen Sie bitte über das ALBIS Menü auf Ansicht Funktionsleiste und markieren bitte den Punkt Integrierte Versorgung:

| Ansicht ?                    |   |                                                                                                    |
|------------------------------|---|----------------------------------------------------------------------------------------------------|
| Funktionsleiste<br>Verankern | • | Patient     Edit     Anamnese     Ansicht     Formular     Weitere Formulare     Karteikartenkürzel     Freie Statistik     Nachrichten     PraxisTimer     EBM 2000plus Tagesprofil     Impf-doc     DocPortal     QM-Assist     vita-X     Integrierte Versorgung |
|                              |   | Anpassen •<br>Große Symbole                                                                                                    |

Somit ist die Funktionsleiste eingeblendet und lässt sich wie folgt nutzen:

Klicken Sie erstmalig auf den Druckknopf IV, so öffnet sich anschließend der Arztwahldialog. Markieren Sie bitte den entsprechenden Erfasser und bestätigen den Dialog mit OK. Wählen Sie anschließend im Bereich <u>Anbieter</u> den entsprechenden Anbieter und im Bereich <u>Module</u> das entsprechende freigeschaltete Modul aus. Rechts über der Modulauswahl existiert der Schalter <u>Favorit</u>. Möchten Sie das Modul als Favorit markieren, aktivieren Sie bitte diesen Schalter:

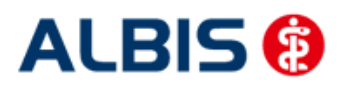

ALBIS – S3C – Wirkstoffverordnung und Medikationskatalog – Sachsen

| Anbieter:                                                                   |   | Module:                                                                                                | 🔽 Favorit             |                    |
|-----------------------------------------------------------------------------|---|----------------------------------------------------------------------------------------------------|-----------------------|--------------------|
| Deutsche BKK                                                                |   | Aktive Verträge (2) Inaktive Verträge (0)                                                              |                       | Vertrag            |
| DMP<br>FoodXperts<br>HÄVG Hausärztliche Vertragsgemeinschaft eG<br>Liefenan |   | Wirkstoffverordnung und Medikationskatalog - Sach<br>Wirkstoffverordnung und Medikationskatalog - Sach | isen<br>isen (Ergänzi | Freigeschaltet (+) |
| medicaltex<br>Mediverbund                                                   | Ξ |                                                                                                    |                       | Deaktivieren       |
| S3C<br>Techniker Krankenkasse                                               | Ŧ |                                                                                                    |                       | Statistik          |

Sobald Sie den Schalter aktiviert haben, wechselt die Funktionsleiste auf das entsprechende Modul:

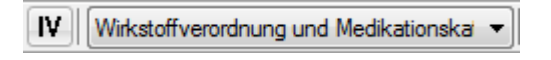

Klicken Sie ab sofort auf den Druckknopf IV, so öffnet sich anschließend der Arztwahldialog. Markieren Sie den entsprechenden Erfasser und bestätigen Sie den Dialog mit OK. Es wird direkt der Dialog IV-Verwaltung mit selektiertem Modul geöffnet, ohne dass Sie noch den Anbieter und das Modul wählen müssen.